# HONOR X7c

# Руководство пользователя

HONOR

# Содержание

#### Знакомство

|          | Изменение способа навигации                     | 1  |
|----------|-------------------------------------------------|----|
|          | Перенос данных со старого устройства на новое   | 2  |
|          | Блокировка и разблокировка экрана               | 2  |
|          | Подключение к мобильной сети                    | 4  |
|          | Подключение к сети Wi-Fi                        | 8  |
|          | Рабочий экран                                   | 9  |
|          | Просмотр и выключение уведомлений               | 12 |
|          | Регулировка громкости                           | 13 |
|          | Включение, выключение и перезагрузка устройства | 15 |
|          | Зарядите телефон                                | 15 |
| HONOR C  | Connect                                         |    |
|          | Проекция                                        | 18 |
|          | HONOR Share                                     | 18 |
|          | Войти в Аккаунт HONOR                           | 21 |
| Создание | е видео                                         |    |
|          | Основы фотографии                               | 22 |
|          | Съемка фото                                     | 23 |
|          | Съемка видео                                    | 28 |
|          | Редактирование фото                             | 29 |
|          | Редактирование видео                            | 30 |
|          | Просмотр фото и видео                           | 33 |
| Советы   |                                                 |    |
|          | Быстрое включение часто используемых функций    | 20 |
|          | приложения                                      | 30 |
|          | Скриншот и запись с экрана                      | 38 |
|          | Работа в мультиоконном режиме                   | 40 |
| Приложе  | ния                                             |    |
|          | Приложения                                      | 46 |
|          | Контакты                                        | 47 |
|          | Телефон                                         | 49 |
|          | Календарь                                       | 53 |
|          | Часы                                            | 55 |
|          | Заметки                                         | 56 |
|          | Ликтофон                                        | 59 |

- Диктофон
- Эл. почта Калькулятор Фонарик
  - i

|                   | Содержание |
|-------------------|------------|
| Компас            | 63         |
| Диспетчер системы | 63         |
| Device Clone      | 65         |
| Советы            | 65         |

# Настройки

| Wi-Fi                          | 67  |
|--------------------------------|-----|
| Bluetooth                      | 68  |
| Мобильная сеть                 | 69  |
| Другие соединения              | 72  |
| Рабочий экран и обои           | 76  |
| Экран и яркость                | 80  |
| Звуки                          | 82  |
| Уведомления                    | 85  |
| Биометрические данные и пароли | 87  |
| Приложение                     | 90  |
| Батарея                        | 90  |
| Память                         | 93  |
| Безопасность                   | 93  |
| Конфиденциальность             | 95  |
| Специальные возможности        | 96  |
| Избранные файлы                | 99  |
| Система и обновления           | 100 |
| Сведения о телефоне            | 104 |

# Знакомство

# Изменение способа навигации

#### Режим навигации

#### Навигация при помощи жестов

Перейдите к разделу Настройки > Система и обновления > Системная навигация и выберите Жесты.

Вы можете выполнить следующее.

- Вернуться к родительскому меню: проведите пальцем внутрь от левого или правого края экрана.
- Вернуться к рабочему экрану: проведите пальцем вверх от середины нижнего края экрана.
- Перейти к интерфейсу многозадачности: проведите пальцем вверх от нижнего края экрана и сделайте паузу.
- Закрыть задание: в интерфейсе многозадачности проведите пальцем вверх по карточке задания. Проведите пальцем вниз по карточке, чтобы заблокировать задание. Заблокированные задания не удаляются при групповой очистке в

интерфейсе многозадачности, когда вы касаетесь значка 🖳

 Быстро переключиться между приложениями: начертите пальцем дугу в нижней части экрана, чтобы переключиться между приложениями. Либо можно перейти в раздел Настройки, установить переключатель Проведение по нижнему краю для переключения приложений в положение «включено», а затем провести пальцем в нижней части экрана.

#### Три навигационные кнопки

Перейдите в раздел Настройки > Система и обновления > Системная навигация и выберите опцию Три навигационные кнопки.

Вы можете:

- Нажать на значок S, чтобы вернуться к предыдущему экрану или закрыть текущее приложение. Вы также можете использовать эту кнопку, чтобы закрыть экранную клавиатуру.
- Нажать на значок О, чтобы вернуться на рабочий экран.
- Нажать на значок 🔲 , чтобы открыть экран недавно использованных приложений.
- В разделе Настройки вы можете настроить дополнительные параметры, а именно:

- Выбрать комбинацию навигационных кнопок.
- Нажать на значок (если он доступен в выбранной комбинации навигационных кнопок), чтобы открыть панель уведомлений.

#### Использование кнопки навигации для управления устройством

Перейдите в меню Настройки > Система и обновления > Системная навигация > Еще и включите функцию Кнопка навигации.

После появления кнопки навигации вы сможете выполнять следующие действия:

- Перетащить кнопку навигации в требуемое место.
- Нажать на кнопку, чтобы вернуться на шаг назад.
- Нажать и удерживать кнопку навигации, а затем отпустить ее, чтобы перейти на рабочий экран.
- Нажать и удерживать кнопку навигации, а затем провести влево или вправо для переключения между приложениями.

## Перенос данных со старого устройства на новое

#### Использование Device Clone для перемещения данных на новое устройство

**Device Clone** позволяет быстро и легко переносить самые необходимые данные, включая контакты, календарь, изображения и видео, с вашего старого телефона на новый телефон.

#### Перенос данных с устройства на базе Android

- На новом телефоне откройте приложение Device Clone. Вы также можете перейти в Настройки > Система и обновления > Device Clone, коснуться Это новое устройство, а затем выбрать HONOR или Другое устройство Android.
- 2 Следуйте инструкциям на экране для загрузки и установки **Device Clone** на старое устройство.
- **3** На старом устройстве откройте приложение **Device Clone** и коснитесь **Это старое устройство**. Следуйте инструкциям на экране для соединения старого устройства с новым телефоном путем сканирования кода или подключения вручную.
- 4 На старом устройстве выберите данные для клонирования, а затем коснитесь **Перенос**, чтобы начать клонирование.
- *•* Функция **Device Clone** доступна только на телефонах на базе Android 7.0 или более поздней версии.

### Блокировка и разблокировка экрана

#### Блокировка и разблокировка экрана

#### Заблокированный экран

Если вы не будете взаимодействовать с телефоном в течение некоторого периода времени, то экран автоматически заблокируется.

Вы также можете вручную заблокировать экран одним из следующих способов:

- Нажмите на кнопку питания или
- Сведите два пальца, чтобы войти в интерфейс редактирования на главном экране, нажмите Виджеты, проведите пальцем вверх по экрану до нижней части списка карт, выберите Классические виджеты и нажмите Блокировка экрана, чтобы заблокировать экран.

#### Переход в спящий режим

Перейдите в раздел Настройки > Экран и яркость > Спящий режим и выберите время перехода в спящий режим.

#### Включение экрана

Включить экран можно любым из указанных ниже способов.

- Нажать кнопку питания.
- Перейти к разделу Настройки > Специальные возможности > Быстрый доступ и жесты > Активация экрана и включить функцию Активация поднятием устройства или Активация двойным касанием экрана

#### Разблокировка экрана с помощью пароля

Когда экран активирован, проведите вверх из центра экрана, чтобы отобразилось поле для ввода пароля. Введите пароль разблокировки экрана.

#### Разблокировка распознаванием лица

Включите экран и расположите его напротив вашего лица. Устройство разблокируется, когда ваше лицо будет распознано.

#### Разблокировка устройства с помощью отпечатка пальца

Чтобы разблокировать устройство, приложите зарегистрированный отпечаток пальца к датчику отпечатков пальцев.

#### Отображение подписи приветствия на экране блокировки

Перейдите в раздел Настройки > Рабочий экран и стиль, нажмите Подпись на экране блокировки, затем введите текст, который будет отображаться на экране блокировки.

Чтобы удалить подпись приветствия, нажмите **Подпись на экране блокировки** и удалите текст.

#### Запуск приложений с экрана блокировки

С экрана блокировки можно запускать такие часто используемые приложения, как «Камера», «Калькулятор» и «Таймер».

- Активируйте экран, коснитесь значка «Камера» в нижнем правом углу и, удерживая палец, проведите вверх, чтобы открыть приложение **Камера**.
- Активируйте экран, проведите пальцем вверх от нижнего края экрана, чтобы открыть панель быстрых операций, и коснитесь значка для запуска приложения. (например, Фонарик, Калькулятор, Таймер и пр.).

# Подключение к мобильной сети

#### Подключение к мобильному Интернету

- 1 Убедитесь, что ваша SIM-карта поддерживает мобильный Интернет.
- 2 Вы можете подключиться к мобильному Интернету одним из следующих способов:
  - Проведите вниз из правой верхней части экрана, чтобы открыть Центр управления. Включите **Передача данных**.
  - ВыберитеНастройки > Мобильная сеть > Мобильная передача данных и включите Моб. передача данных.

Чтобы снизить скорость разрядки батареи и сократить мобильный трафик, выключайте мобильный Интернет, когда он вам не нужен.

#### Включение 5G

- 🤨 🛛 Службы 5G поддерживаются только в некоторых странах и регионах.
  - Некоторые устройства не поддерживают 5G.

Пятое поколение мобильной связи, беспроводные системы пятого поколения или пятое поколение (5G) — это технология мобильной связи пятого поколения. По сравнению с 4G технология 5G предлагает более высокую скорость передачи данных менее длинную задержку.

Если устройство работает с двумя SIM, при этом только одна SIM поддерживает 5G, и она выбрана как основная карта моб. Интернета — только основная карта поддерживает 5G для передачи данных, а дополнительная карта поддерживает 4G/3G/2G.

- 1 Проверьте, поддерживает ли ваша SIM технологию 5G на базе сети оператора и связанных служб, и свяжитесь со своим оператором для включения 5G.
- 2 Если ваш или телефон работает с двумя SIM, перейдите в Настройки > Мобильная сеть > Управление SIM-картами и выберите SIM 1 или SIM 2 в качестве основной карты моб. Интернета.

В некоторых сетях и регионах функции 5G могут быть недоступны по причине помех в диапазоне сети оператора.

#### Настройка двух SIM-карт

Если в вашем устройстве установлено две SIM-карты, вы можете по умолчанию настроить одну SIM-карту для передачи данных, а другую — для вызовов. Вы также можете настроить переадресацию вызовов между SIM-картами.

ᡝ Эта функция применима только к устройствам с поддержкой двух SIM-карт.

#### Настройка SIM-карт по умолчанию для передачи данных и выполнения вызовов

Перейдите в раздел **Настройки** > **Мобильная сеть** > **Управление SIM-картами** и настройте SIM-карту 1 или SIM-карту 2 для передачи данных или для вызовов по умолчанию.

#### Включение переадресации между SIM-картами

При включении переадресации между SIM-картами входящие вызовы, поступающие на недоступную SIM-карту, будут переадресованы на другую SIM-карту.

- Эта функция должна поддерживаться вашим мобильным оператором. Более подробную информацию вы можете узнать у вашего оператора.
- 1 Перейдите в раздел Настройки > Мобильная сеть > Управление SIM-картами > Переадресация вызова между SIM-картами.
- 2 Выберите режим переадресации вызовов и переместите соответствующий переключатель. Переадресация вызовов между двумя SIM-картами будет включена, если она

Переадресация вызовов между двумя SIM-картами будет включена, если она настроена для обеих SIM-карт.

#### Быстрое переключение SIM по умолчанию для мобильного Интернета

Если на вашем телефоне установлены две SIM, вы можете использовать специальный значок, чтобы быстро менять SIM по умолчанию для мобильного Интернета.

- 1 Проведите вниз из правой верхней части экрана, чтобы открыть Центр управления. Включите **Данные SIM** .
- 2 Нажимайте на текст под значком<sup>1</sup>, пока не появится подсказка. Затем выберите SIM и нажмите **OK**.

 Когда появится подсказка, нажмите Настройки, чтобы открыть экран Управление SIMкартами.

#### Предоставление доступа в Интернет другим устройствам

Когда функция **Точка доступа** включена, другие устройства могут использовать мобильную передачу данных на вашем устройстве или сеть Wi-Fi, к которой подключено ваше устройство, для доступа в Интернет.

#### Предоставление доступа в Интернет другим устройствам через личную точку доступа

*і* Доступ в некоторые сети Wi-Fi, которые требует аутентификации, нельзя предоставить.

Перейдите в раздел **Настройки** > **Мобильная сеть** > **Точка доступа** и включите функцию **Точка доступа**. Вы можете предоставить другим устройствам подключение к Интернету по мобильной сети передачи данных или сети Wi-Fi, к которой подключено ваше устройство.

Вы также можете выполнить следующие действия, чтобы включить личную точку доступа.

- Настройте Имя устройства.
- · Настройте Пароль.
- Перейдите в раздел Подключенные устройства, чтобы просмотреть список подключенных устройств и черный список. Нажмите на имя устройства в списке Подключенные устройства, чтобы переместить устройство в Черный список. Вы также можете удалить устройство из списка.
- Если вы предоставляете доступ в Интернет через точку доступа, вы также можете нажать на раздел **Еще**, чтобы установить **Лимит данных** и **Диапазон точки доступа**.

#### Предоставление доступа в Интернет другим устройствам через Bluetooth

- 1 Перейдите в раздел Настройки > Bluetooth и включите функцию Bluetooth. Выберите устройство и установите сопряжение, следуя инструкциям на экране.
- 2 Перейдите в раздел Настройки > Мобильная сеть > Точка доступа > Еще и включите функцию Bluetooth-модем.
- **3** На экране настроек **Bluetooth** сопряженного устройства нажмите на значок напротив имени сопряженного устройства, затем включите **Доступ к Интернету**, чтобы установить интернет-соединение и использовать мобильную передачу данных телефона для предоставления другим устройствам доступа в Интернет.

#### Предоставление доступа в Интернет другим устройствам через USB

- 1 С помощью USB-кабеля подключите устройство к компьютеру.
- 2 На вашем устройстве перейдите в раздел Настройки > Мобильная сеть > Точка доступа > Еще и включите функцию USB-модем, чтобы другие устройства использовали мобильную передачу данных на вашем устройстве или сеть Wi-Fi, к которой оно подключено, для доступа в Интернет.

#### Включение и выключение режима полета

Во время авиаперелета вы можете включить режим полета, если таковы требования авиакомпании. Когда включен режим полета, ваше устройство не может выполнять вызовы, отправлять и принимать SMS-сообщения, а также использовать мобильную передачу данных. Все остальные функции будут доступны. Вы можете включить или выключить режим полета одним из предложенных способов.

 Проведите вниз по строке состояния, чтобы открыть панель уведомлений, затем проведите вниз по панели уведомлений, чтобы открыть все значки быстрого

доступа. Нажмите на значок 🗡 , чтобы включить или выключить функцию **Режим** полета.

 Перейдите в раздел Настройки > Мобильная сеть и включите или выключите функцию Режим полета.

Когда включается режим полета, Wi-Fi и Bluetooth автоматически выключаются. Вы можете включить их, если это допускается правилами авиакомпании.

#### Управление трафиком

Откройте приложение **Диспетчер системы**, затем нажмите **Статистика трафика**, чтобы посмотреть расход трафика и управлять доступом в сеть.

#### Просмотр и настройка приложений с высоким потреблением данных

- 1 Чтобы просмотреть список приложений, отсортированный по объему использованных данных, выберите в окне Управление использованием данных раздел **Трафик в этом месяце**.
- Нажмите на приложение с высоким потреблением данных, чтобы ограничить ему доступ к мобильным данным, передаче данных в роуминге, фоновым данным и т. д.
   Некоторым приложениям (например, созданным с помощью функции Приложение-клон) невозможно ограничить доступ к Интернету в окне Управление использованием данных. Чтобы ограничить доступ к Интернету, откройте Настройки > Приложения > Управление приложениями, выберите имя приложения и нажмите Статистика

трафика.

#### Просмотр и настройка доступа к Интернету для приложений

В окне Управление использованием данных нажмите **Доступ в сеть**, снимите флажок с параметра **Моб. интернет** и установите для всех приложений с высоким потреблением данных (таких как Video Player) режим Только по Wi-Fi.

Некоторым приложениям (например, созданным с помощью функции Приложение-клон) нельзя ограничить доступ к Интернету в окне Управление использованием данных. Чтобы ограничить доступ к Интернету, откройте Настройки > Приложения > Управление приложениями, выберите имя приложения и нажмите Статистика трафика.

#### Включение и выключение функции Умная экономия трафика

Включите функцию Умная экономия трафика, чтобы приложения не расходовали трафик во время работы в фоновом режиме.

 Чтобы включить функцию, на экране статистики трафика нажмите Умная экономия трафика. В строке состояния отобразится значок . 2 Если вы хотите предоставить некоторым приложениям неограниченный доступ в сеть даже во время работы в фоновом режиме, переместите переключатели для этих приложений в положение «включено».

## Подключение к сети Wi-Fi

#### Описание функции Wi-Fi

Подключение к сети Wi-Fi позволяет экономить мобильный трафик. Вы можете включить функцию мониторинга безопасности Wi-Fi, чтобы обеспечить безопасный доступ в Интернет и блокировать подключение к ненадежным сетям Wi-Fi.

#### Доступ к сети Wi-Fi

Будьте осторожны при подключении к бесплатной сети Wi-Fi в общественных местах, чтобы избежать потенциальных угроз безопасности, например утечки конфиденциальной информации или материальных потерь.

#### Подключение к сети Wi-Fi с помощью PIN-кода

- 1 Выберите Настройки > Wi-Fi и включите Wi-Fi.
- **2** На странице настроек вы можете подключиться к сети Wi-Fi одним из следующих способов:
  - В разделе **Доступные сети**, нажмите на сеть Wi-Fi, к которой хотите подключиться. Если выбрана зашифрованная сеть, то введите пароль.
  - Потяните вниз меню, нажмите Добавить сеть и следуйте инструкциям на экране,
     чтобы ввести имя сети и пароль для установки подключения.

Если в строке состояния отображается 🛜, значит у вашего телефона есть доступ к Интернету по сети Wi-Fi.

#### Подключение путем сканирования QR-кода

- 1 Выберите Настройки > Wi-Fi и включите Wi-Fi.
- 2 Перейдите на страницу настроек **Wi-Fi** на телефоне, который уже подключен к сети, выберите эту сеть и получите QR-код.
- **3** Чтобы подключиться к сети, отсканируйте QR-код на телефоне и следуйте инструкциям по получению доступа.
- Некоторые зашифрованные сети могут не поддерживать подключение с помощью сканирования кода. Действуйте, исходя из вашей ситуации.

#### Передача данных по Wi-Fi Direct

Для передачи данных между устройствами HONOR вы можете воспользоваться функцией Wi-Fi Direct. Функция Wi-Fi Direct позволяют вам передавать большие

файлы быстрее, чем с помощью Bluetooth, и без необходимости выполнять сопряжение устройств.

- 1 На принимающем устройстве перейдите в раздел Настройки > Wi-Fi и включите Wi-Fi.
- 2 Перейдите в раздел Другие настройки > Wi-Fi Direct, чтобы начать поиск расположенных поблизости устройств с включенной функцией Wi-Fi Direct.
- 3 На передающем устройстве нажмите и удерживайте файл, затем выберите файлы,

которые хотите отправить, нажмите на значок и выберите функцию Wi-Fi Direct.

```
Если вы отправляете файлы напрямую из приложения, алгоритм действий может
отличаться.
```

- **4** Нажмите на значок принимающего устройства, чтобы установить соединение, затем отправьте файлы.
- **5** На принимающем устройстве подтвердите запрос на загрузку файлов, передаваемых по Wi-Fi Direct.

Чтобы просмотреть полученные файлы, перейдите в раздел **Файлы > Обзор > Телефон > Download > Wi-Fi Direct**.

# Рабочий экран

#### Исследование рабочего экрана

На рабочем экране вы можете:

- Проверить статус телефона, а также просмотреть уведомления в строке состояния в верхней части экрана.
- Провести пальцем влево или вправо, чтобы проверить приложения, экранные карточки и виджеты.

Вы можете свести и развести два пальца на рабочем экране и перейти в раздел Настройки экрана, чтобы изменить стиль макета.

#### Центр управления

Вы можете использовать значки быстрого доступа на /телефоне или создать быстрые настройки в Центре управления.

Проведите вниз из правой верхней части экрана, чтобы открыть Центр управления. Проведите вниз из средней верхней или левой части экрана, чтобы открыть Центр уведомлений. Чтобы переключиться между этими двумя центрами, проведите влево или вправо по пустому месту на экране.

#### Как использовать переключатели быстрого доступа

Нажимайте на переключатель быстрого доступа, чтобы включать и выключать его. Чтобы быстро открыть страницу настроек определенной функции (если такая страница есть), нажмите и удерживайте переключатель быстрого доступа. Например, нажав и удерживая **Wi-Fi**, вы можете напрямую открыть страницу настроек **Настройки** > **Wi-Fi**.

Чтобы отобразить больше переключателей быстрого доступа, проведите вниз по нижнему значку на панели переключателей.

#### Карточки служб

Оставайтесь в курсе важной информации и получайте доступ к часто используемым функциям в одно нажатие, не открывая приложений. Разнообразные карточки позволят персонализировать ваш рабочий экран.

Приложения, поддерживающие карточки служб, по умолчанию имеют соответствующий индикатор или панель внизу (перейдите в Настройки > Рабочий экран и стиль > Настройки экрана чтобы включить или выключить опциюОтображать индикатор виджета).

#### Добавление служебных карточек посредством изменения рабочего экрана

Сведите два пальца на рабочем экране, чтобы открыть экран изменений, нажмите **Виджеты**, выберите **Галерея**, **Погода** или другие карточки, проведите влево и вправо для выбора понравившегося вам стиля и нажмите **Добавить на рабочий экран**.

#### Добавление служебных карточек проведением вверх по значкам приложений

Проведите вверх по значкам приложений, поддерживающим служебные карточки, чтобы развернуть их (чтобы свернуть их, нажмите в любом другом месте) и нажмите

в правом верхнем углу карточки, чтобы закрепить ее на рабочем экране.

#### Редактирование карточек служб

Вы можете редактировать карточки следующими способами (на примере приложения «Заметки»):

Нажмите и удерживайте карточку Заметок и выберите «Редактировать карточку» во всплывающем списке, чтобы выбрать категорию Заметок.

#### Стопка настольных карточек

Чтобы создать стопку, перетащите карточку поверх другой карточки такого же размера. Эта функция поддерживает стопку из 10 карточек. Перетащите карточку в набор карт, который содержит карточки одинакового размера. Сложенные карточки могут раскрыться автоматически, чтобы вы могли изменить их порядок. Кроме того, вам будет доступно следующее:

- Переключить карточки: проведите пальцем вверх или вниз по сложенным карточкам, чтобы просмотреть все карточки.
- Просмотреть карточки: нажмите на карточку, чтобы просмотреть сведения.
- Раскрыть карточки: вы можете раскрыть все карточки проведя пальцем по всему экрану вверх или вниз.
- Удалить карточки: нажмите и удерживайте карточку, а затем выберите, чтобы удалить ее.
- Удалить набор карточек: нажмите и удерживайте сложенные карточки и выберите их, чтобы удалить набор карточек.

#### Удаление служебных карточек

Нажмите и удерживайте служебную карточку, в появившемся списке выберите **Удалить этот виджет**, затем нажмите **Убрать** в окне подтверждения, чтобы удалить карточку.

#### Большие папки

Приложения можно хранить в большой папке. Так вы сможете пользоваться ими, не открывая папки, что сделает взаимодействие с рабочим экраном более эффективным.

#### Переключение на большую папку

Нажмите и удерживайте маленькую папку и нажмите «Увеличить».

 Если в папке более 9 приложений, в правом нижнем углу будет отображаться значок «Другие приложения».

#### Включение приложения в большой папке

Чтобы включить приложение, нажмите на его значок в большой папке.

Чтобы просмотреть или открыть другие приложения, в правом нижнем углу большой папки нажмите значок «Другие приложения».

#### Другие действия с большой папкой

Переименование больших папок: нажмите и удерживайте большую папку, чтобы переименовать ее.

Добавление или удаление приложений: откройте большую папку, нажмите «——» и следуйте инструкциям на экране, чтобы добавлять или удалять приложения.

#### Переключение на маленькую папку

Нажмите и удерживайте большую папку и нажмите «Уменьшить», чтобы переключить на маленькую папку.

#### Персонализация рабочего экрана

Настройте рабочий экран так, как вам нужно. Благодаря настраиваемым значкам для приложений и отдельных функций приложений вы можете получить доступ к самым разным службам одним нажатием. Вы сможете быстро открывать любые службы, будь то офисные программы, потоковые видео, платежные приложения или программы для фитнеса. Вы также можете задать удобный для вас размер папок.

#### Быстрый доступ к службам

- 1 Нажмите и удерживайте значок нужного приложения, а затем отпустите его, чтобы перейдите в режим редактирования .
- **2** Потяните за любой угол , чтобы получить быстрый доступ к отдельным службам, таким как сканирование или отображение платежных кодов.
- **3** Нажмите на нужную службу, чтобы быстро открыть ее.
- Это действие доступно только в пустых областях экрана. Обратите внимание, что в некоторых приложениях эта функция может быть недоступна.

#### Изменение быстрого доступа для отдельных служб

Нажмите и удерживайте развернутую карту, а затем нажмите **Изменить значки**, чтобы получить доступ к следующим операциям:

- Чтобы изменить порядок, нажмите и удерживайте быстрый доступ в списке **Показать**.
- Чтобы показать или скрыть быстрый доступ, перетащите его из списка **Скрыть** в раздел Показать список (или наоборот).

#### Изменение размеров значков папок

Нажмите и удерживайте значок папки, чтобы перейти в режим изменения 🦳, а затем потяните за любой угол значка, чтобы изменить его размер и форму.

Это действие доступно только в пустых областях экрана. Если вокруг папки нет пустого места, вы не сможете ее увеличить.

### Просмотр и выключение уведомлений

#### Просмотр и удаление уведомлений

#### Просмотр уведомлений

При поступлении сигнала уведомления разблокируйте экран, проведите вниз по строке состояния, чтобы открыть панель уведомлений и посмотреть уведомление.

#### Удаление уведомлений

- Чтобы удалить уведомление, проведите по нему вправо.
- Чтобы удалить все уведомления, нажмите на значок 💷
- Некоторые системные уведомления и уведомления от приложений, работающих в фоновом режиме, нельзя удалить.

#### Запрет уведомлений

Чтобы вас не беспокоили уведомления, проведите пальцем влево по

соответствующему уведомлению, затем коснитесь пункта 🐼 и выберите один из указанных ниже вариантов.

- Использовать умные уведомления
- Выключить уведомления
- Другие настройки
- 🤨 🕢 Некоторые уведомления системы и фоновых приложений нельзя закрыть или отложить.
  - В различных приложениях могут поддерживаться различные параметры. Действуйте с учетом фактической ситуации.

#### Как задать стиль отображения панели уведомлений

Выберите **Настройки** > **Уведомления и строка состояния** и задайте стиль отображения панели уведомлений в области **Экран блокировки**.

### Регулировка громкости

#### Настройка параметров звука

#### Настройка громкости кнопками регулировки громкости

Нажмите на кнопку увеличения или уменьшения громкости, чтобы настроить громкость воспроизведения.

#### Переключение режима звука через Центр управления

- 1 Проведите вниз из правой верхней части экрана, чтобы открыть Центр управления.
- **2** Нажмите Звук, Без звука или Вибрация, чтобы переключиться между различными режимами звука.
- В режиме «Звук» на телефоне воспроизводятся все звуки.

В режиме «Без звука» на телефоне не воспроизводятся мелодии вызовов, сообщений, уведомлений, а также напоминаний некоторых сторонних приложений. Звук будильников, связи, музыки, видео и игр не выключается. В режиме Вибрация звук на телефоне будет выключен. Вместо него будет включена вибрация, чтобы вы не пропустили важные вызовы или сообщения.

Чтобы переключиться между режимами **Звук**, **Вибрация** и **Без звука**, вы также можете выбрать **Настройки** > **Звуки и вибрация**.

#### Настройка громкости по умолчанию

Перейдите в раздел **Настройки** > **Звуки и вибрация**, здесь вы можете настроить громкость для следующих функций:

- Сигналы, уведомления
- Будильник
- Музыка, видео, игры
- Вызовы

#### Выключение звука мелодии входящего вызова кнопкой питания

Когда на вашем устройстве звучит сигнал будильника или мелодия входящего вызова, нажмите на кнопку питания, чтобы выключить звук.

#### Смена мелодии вызова и вибрации

Вы можете изменять мелодию сообщений, уведомлений и вызовов, а также настраивать вибрацию.

- 1 Откройте Настройки > Звуки и вибрация и нажмите Мелодия вызова или Сигнал уведомлений.
- 2 Вам доступны следующие действия.
  - Настройка мелодии вызова
     Выберите одну из стандартных мелодий вызова или нажмите Музыка на устройстве и выберите аудиофайл на устройстве в качестве сигнала сообщения.
     Если ваш телефон поддерживает две SIM-карты, вы можете установить разные мелодии вызова для SIM 1 и SIM 2.
  - Настройка силы вибрации
     Нажмите Вибрация и выберите подходящую вибрацию.

#### Виброотклик

Система использует виброотклик при завершении некоторых операций, например, когда вы нажимаете и удерживаете текст, контакт или какой-либо элемент на экране. Перейдите в раздел Настройки > Звуки и вибрация > Другие настройки и включите или выключите функцию Виброотклик.

#### Опции в меню Другие настройки

Перейдите в **Настройки > Звуки и вибрация > Другие настройки**, чтобы ознакомиться с разными способами оповещения. Например, **Звук блокировки экрана** и **Звук скриншота**.

i Эта функция может отличаться в зависимости от устройства.

# Включение, выключение и перезагрузка устройства

#### Включение, выключение и перезагрузка устройства

#### Включение и выключение устройства

Чтобы выключить устройство, нажмите и удерживайте кнопку питания в течение 5 секунд, нажмите «Выключение» и «Нажмите, чтобы выключить».

Чтобы включить устройство, нажмите и удерживайте кнопку питания в течение нескольких секунд, пока устройство не начнет вибрировать и на нем не отобразится логотип.

#### Перезагрузка устройства

Регулярно выполняйте перезагрузку устройства, чтобы очистить файлы кэша и поддерживать устройство в оптимальном состоянии. Перезагрузка также может решить некоторые проблемы, которые могут возникнуть в работе устройства.

Для перезагрузки нажмите и удерживайте кнопку питания в течение нескольких секунд, затем нажмите **Перезагрузка** и **Нажмите, чтобы перезагрузить**.

#### Принудительная перезагрузка телефона

Вы можете принудительно перезагрузить телефон, если он работает или выключается неправильно. Нажмите одновременно кнопку уменьшения громкости и кнопку питания и удерживайте их минимум 10 секунд, чтобы принудительно перезагрузить устройство.

# Зарядите телефон

#### Зарядка устройства

Когда устройству потребуется зарядка, вы получите соответствующее уведомление. Своевременно заряжайте устройство, чтобы не допускать полной разрядки батареи и автоматического отключения.

#### Как правильно заряжать устройство

- Используйте для зарядки телефона стандартное зарядное устройство и кабель USB из комплекта поставки вашего устройства. Использование адаптеров питания и кабелей USB от других производителей может привести к повторным перезагрузкам устройства, снижению скорости зарядки, перегреву и другим нежелательным последствиям.
- Телефон автоматически проводит проверку безопасности, когда к его USB-порту подключается зарядное или другое устройство. Если телефон определит наличие влаги в USB-порте, автоматически включится функция безопасности и зарядка будет остановлена. Отключите кабель от USB-порта телефона и дождитесь, пока порт высохнет.
- Время, необходимое для полной зарядки батареи, зависит от температуры окружающей среды и продолжительности эксплуатации батареи.
- Количество циклов заряда батареи ограничено. Когда время работы батареи значительно сократится по сравнению с первоначальными показателями, обратитесь в авторизованный сервисный центр HONOR для замены батареи.
- Не накрывайте телефон или зарядное устройство во время зарядки.
- При длительном использовании, особенно в условиях высоких температур, телефон может перегреваться. В этом случае остановите процесс зарядки, выключите некоторые функции и перенесите телефон в прохладное место.
- Не используйте телефон во время зарядки.
- Если телефон не реагирует на нажатие и удержание кнопки питания, возможно, он разряжен. Попробуйте зарядить его в течение 30 минут.

#### Использование зарядного устройства, которое входит в комплект поставки устройства

- 1 Для подключения устройства к адаптеру питания используйте USB-кабель из комплекта поставки.
- 2 Подключите зарядное устройство к штепсельной розетке.

#### Зарядка телефона от компьютера

- 1 Подключите телефон к компьютеру или другому устройству с помощью USBкабеля.
- 2 Когда на телефоне появится диалоговое окно USB-подключение, нажмите Только зарядка.

Если ранее была задана другая настройка, диалоговое окно не появится. Проведите вниз из правой верхней части экрана, чтобы открыть Центр управления, нажмите **Настройки**, а затем выберите **Только зарядка**.

#### Обзор значков батареи

Вы можете определить уровень заряда по значку батареи на экране телефона.

| Значок<br>батареи | Уровень заряда батареи                                                                                                    |
|-------------------|----------------------------------------------------------------------------------------------------|
|                   | Осталось менее 10% заряда батареи.                                                                                                    |
| 1                 | Осталось от 10% до 20% заряда батареи.                                                                                                    |
|                   | Зарядка, осталось от 20% до 90% заряда батареи.                                                                                                    |
|                   | Зарядка, осталось не менее 90% заряда батареи.<br>Если возле значка батареи отображается 100% или на экране<br>блокировки отображается сообщение о завершении зарядки,<br>батарея полностью заряжена. |

# **HONOR Connect**

# Проекция

#### Беспроводное проецирование экрана телефона

В целях безопасности после установки беспроводной проекции экрана телефона на большой экран (например, телевизора), на телефоне будут отображаться только уведомления, такие как уведомления о входящих вызовах, SMS-сообщениях и будильниках.

- **1** В зависимости от модели и функций большого экрана выполните следующие действия.
  - Если большой экран поддерживает технологию Miracast, включите на нем параметр беспроводного проецирования.
  - Если большой экран не поддерживает технологию Miracast, подключите к нему беспроводной адаптер HDMI. Этот адаптер должен быть подключен к источнику питания.

Утобы узнать, поддерживает ли большой экран технологию Miracast и как на нем включить беспроводное проецирование, прочитайте руководство пользователя устройства с большим экраном или обратитесь в службу поддержки клиентов его производителя.

- 2 На телефоне проведите вниз из правой верхней части экрана, чтобы открыть Центр управления, а затем включите 🛜.
- **3** Еще раз проведите по экрану вниз, чтобы отобразить все значки и включить параметр **Проекция**. телефон начнет поиск доступных экранов.
- **4** Чтобы завершить установку соединения для проецирования, в списке устройств нажмите имя, соответствующее большому экрану или беспроводному адаптеру HDMI.

После того как соединение будет установлено, вы можете расположить телефон горизонтально для удобства просмотра изображения.

# **HONOR Share**

#### **HONOR Share**

HONOR Share — это беспроводная технология связи, которая позволяет быстро передавать изображения, видео, документы и другие файлы между устройствами. Технология использует Bluetooth для обнаружения близко расположенных устройств, поддерживающих HONOR Share и Wi-Fi Direct, и передачи файлов без использования мобильного трафика.

#### Включение или выключение HONOR Share

Вы можете включать и выключать HONOR Share следующими способами:

- Проведите вниз из правой верхней части экрана, чтобы открыть Центр управления, а затем включите или выключите HONOR Share. Чтобы открыть настройки службы, вы также можете нажать и удерживать HONOR Share.
- Выберите**Настройки > Другие соединения > HONOR Share**, а затем включите или выключите **HONOR Share**.

#### Быстрый обмен данными между устройствами с помощью HONOR Share

Вы можете использовать HONOR Share для быстрого обмена файлами между устройствами HONOR. На принимающем устройстве доступен предпросмотр файлов перед началом загрузки. Полная версия файлов становится доступна после завершения загрузки. Например, получатель может просмотреть полученные изображения и видео в приложении Галерея.

- 1 На принимающем устройстве включите функцию HONOR Share.
- **2** На передающем устройстве нажмите и удерживайте файл, затем выберите файлы,

которые хотите отправить, и нажмите на значок — . Нажмите **HONOR Share**, затем нажмите на значок принимающего устройства, чтобы отправить файл.

- Если вы отправляете файлы напрямую из приложения, алгоритм действий может отличаться.
- **3** На принимающем устройстве нажмите **Принять**, чтобы получить передаваемые файлы.

Для просмотра полученных файлов перейдите в раздел **Файлы**, выберите вкладку **Обзор**, затем перейдите в раздел **Телефон** > **HONOR Share**.

Вы можете просмотреть полученные изображения или видео, перейдя в раздел Галерея > Альбомы > HONOR Share.

#### Обмен файлами между телефоном и компьютером с помощью HONOR Share

Вы можете использовать HONOR Share для удобной беспроводной передачи файлов между телефоном и компьютером.

Просматривайте и редактируйте файлы телефона на компьютере либо передавайте файлы с компьютера на телефон, не используя кабель.

#### С телефона на компьютер:

- 1 Включите Bluetooth и Wi-Fi на компьютере.
- 2 На телефоне проведите вниз из правой верхней части экрана, чтобы открыть Центр управления. Нажмите и удерживайте HONOR Share, чтобы открыть Настройки, а затем включите HONOR Share.
- **3** Включите на компьютере **PC Manager** > **HONOR Share** и убедитесь, что параметр **Разрешить обнаружение другими устройствами** включен.

**4** На телефоне нажмите и удерживайте файл, который нужно отправить, коснитесь

и выберите **HONOR Share**. После того как устройство получателя будет обнаружено, нажмите на его имя, чтобы передать файл.

#### С компьютера на телефон:

- 1 Включите Bluetooth и Wi-Fi на компьютере.
- **2** Включите **HONOR Share** на телефоне.
- 3 На компьютере выберите файл, который нужно передать, нажмите правой кнопкой мыши и выберите Показать еще параметры > HONOR Share. На компьютере будет выполнен поиск телефонов с включенной функцией HONOR Share. Выберите телефон, чтобы получить файл.
- 4 Следуйте экранным инструкциям по получению файлов на телефонах.
- Поддерживаются только ноутбуки HONOR, на которых установлена служба PC Manager 15.0 или более поздней версии. Данная функция может отличаться на разных продуктах, учитывайте фактическую ситуацию.

#### Быстрая печать с помощью HONOR Share

Если в зоне действия находится принтер, который поддерживает технологию HONOR Share, вы можете использовать HONOR Share, чтобы подключиться к этому принтеру и распечатать фото или PDF-файлы с вашего устройства.

- 1 В зависимости от модели принтера необходимо проверить следующие параметры.
  - Возможность подключения к сети Wi-Fi. Принтер должен быть включен и подключен к той же сети, что ваше устройство.
  - Возможность подключения к WiFi Direct. Принтер должен быть включен, на нем должна быть активна функция WiFi Direct.
  - Возможность подключения по Bluetooth. Принтер должен быть включен и видим для Bluetooth-устройств.
- 2 На вашем устройстве откройте файл, который хотите напечатать, для предварительного просмотра, затем перейдите в раздел Отправить > HONOR Share.
- **3** На вашем устройстве после определения принтера нажмите на его имя, затем на экране предпросмотра задайте настройки. Нажмите **ПЕЧАТЬ**, чтобы запустить печать.

Если вы устанавливаете соединение между вашим устройством и Bluetoothпринтером впервые, найдите принтер в списке на вашем устройстве, нажмите на имя принтера, затем нажмите и удерживайте кнопку питания принтера в течение 1 секунды, чтобы подтвердить подключение.

Утобы открыть список поддерживаемых принтеров, нажмите Справка на экране передачи HONOR Share, выберите Принтеры, затем нажмите «Какие принтеры поддерживаются?».

# Войти в Аккаунт HONOR

#### Быстрый вход в Аккаунт HONOR

На новом устройстве перейдите в раздел **Настройки** > **Вход в аккаунт HONOR**. Выполните одно из следующих действий.

- Вход в аккаунт с помощью имени пользователя и пароля. Введите имя аккаунта, нажмите Далееи войдите в систему с помощью пароля или кода подтверждения из SMS-сообщения, следуя инструкциям на экране.
- Вход в аккаунт посредством сканирования кода. На новом устройстве нажмите сверху на значок QR-кода. Код появится на экране. Если на устройстве выполнен вход в Аккаунт HONOR, выберите Настройки, нажмите на Аккаунт HONOR, а затем на значок , далее отсканируйте QR-код на новом устройстве и нажмите Вход.

21

# Создание видео

# Основы фотографии

#### Запуск приложения Камера

Приложение Камера можно открыть несколькими способами.

#### На рабочем экране

На рабочем экране откройте приложение Камера.

#### На экране блокировки

Активируйте экран блокировки, проведите вверх по значку камеры в нижнем правом углу.

#### Настройка параметров камеры

Вы можете настроить параметры камеры так, чтобы снимать фото и видео более удобно и быстро.

į Эта функция не поддерживается некоторыми режимами съемки.

#### Быстрый доступ к часто используемым функциям

Чтобы получить быстрый доступ к часто используемым функциям, перейдите в приложение Камера, а затем откройте экран, на котором отображаются режимы съемки (например, Портрет, Фото), и установите часто используемые параметры в области быстрого управления.

В качестве примера возьмем режим Фото:

- 1 Перейдите в раздел Камера и выберите режим Фото.
- 2 Нажмите на значок 🔶 и расширьте область быстрого взаимодействия.
- **3** Вы можете быстро установить **Соотношение** фото, включить **Вспышка** и многое

другое. Вы также можете нажать на значок 🧐, чтобы установить другие параметры.

#### Включение Тега места

Чтобы отмечать свое местоположение на фото и видео, выберите **Камера** > <sup>(C)</sup> и включите **Геотег**.

Чтобы просмотреть информацию о месте съемки, проведите вверх по фото или видео в Галерее.

#### Вспомогательная сетка для компоновки фото

Делайте идеальные фото, используя специальную сетку.

- **1** Выберите **Камера** > <sup>(C)</sup> и включите параметр **Сетка**. На экране появится сетка.
- 2 Поместите снимаемый объект в одну из пересекающихся точек и сделайте снимок.

#### Зеркальное отображение

При использовании фронтальной камеры нажмите на значок 🥺 , чтобы включить или выключить функцию Зеркальное отражение.

#### Отключение звука съемки

Выберите **Камера** > <sup>(2)</sup> и включите функцию **Без звука**, чтобы отключить звук съемки. () Эта функция поддерживается только в некоторых странах и регионах.

#### Автоснимок улыбки

Перейдите в раздел **Камера** > 🥺 > **Умная съемка**, чтобы включить опцию **Улыбка**. Когда камера обнаружит, что в объектив попала улыбка, она сделает снимок.

#### Горизонтальный уровень для улучшения композиции

Чтобы отобразить горизонтальный уровень на экране, выберите **Камера** > 🥺 и включите **Горизонтальный уровень**.

Когда сплошная линия наложится на пунктирную, камера станет параллельна горизонтальному уровню.

# Съемка фото

#### Съемка фотографий

- 1 Откройте приложение Камера.
- **2** Выполните при необходимости указанные ниже действия.
  - Фокусировка: коснитесь экрана в том месте, которое нужно выделить.
     Чтобы разделить точку фокусировки и точку экспозамера, нажмите и удерживайте нажатым окно видоискателя, а когда появятся одновременно рамка фокуса и рамка экспозамера, переместите их по отдельности в нужные позиции.
  - Настройка яркости: коснитесь экрана и переместите вверх или вниз ползунок - О- рядом с рамкой фокуса.

- Изменение масштаба: сведите или разведите два пальца на экране либо переместите ползунок, показанный сбоку экрана, чтобы изменить масштаб соответствующим образом.
- Выбор режима камеры: в области выбора режима камеры проведите влево, вправо, вверх или вниз, чтобы выбрать необходимый режим.
- Включение и выключение вспышки: выберите пункт ×, затем выберите вариант × (автоматически), × (включена), × (выключена) или ♀ (всегда включена).

Если выбран вариант 🔨 (автоматически) и камера определяет, что вы находитесь в темноте, на экране видоискателя появляется оповещение о вспышке и она автоматически включается во время съемки.

- Выбор фильтра: выберите пункт 🖄, чтобы посмотреть, как будет выглядеть примененный фильтр.
- Описанная выше операция поддерживается не во всех режимах. Ознакомьтесь с доступными операциями в каждом отдельном режиме.
- 3 Коснитесь 🤍 , чтобы сделать снимок.

#### Подвижная кнопка съемки для съемки фото

Вы можете включить отображение подвижной кнопки при использовании камеры. Перетащите ее в любое место на экране для удобства съемки.

- 1 Перейдите в приложение Камера > <sup>(2)</sup> и включите функцию Плавающая кнопка съемки.
- **2** Подвижная кнопка будет отображаться на экране приложения Камера. Вы можете перетащить ее в любое удобное место на экране.
- **3** Нажмите на кнопку, чтобы сделать фото.

#### Съемка серии фото

В режиме серийной съемки вы можете сделать серию снимков и выбрать лучший из них.

- **1** Перейдите в приложение **Камера**, выберите режим **Фото**, убедитесь, что используется основная камера.
- Чтобы сделать серию фото, нажмите и удерживайте значок или нажмите и удерживайте одну из кнопок регулировки громкости. Во время съемки вы увидите счетчик, который показывает, сколько фотографий вы уже сделали.
- 3 Отпустите палец, чтобы остановить съемку.

#### Выбор серии фотографий, которые нужно сохранить

- Откройте Галерея. Нажмите на серию фото (она помечается значком ) и выберите.
- 2 Прокрутите фото и выберите те, которые хотите сохранить, а затем нажмите **СОХРАНИТЬ КАК** и следуйте инструкциям на экране.

Чтобы удалить всю серию фото, нажмите и удерживайте ее, а затем нажмите 🔟

#### Фотография с помощью жестов

Когда вы делаете селфи фронтальной камерой, поднимите ладонь к экрану, чтобы сделать снимок.

- 1 Откройте Камера, выберите режим Фото или Портрет, а затем нажмите  $\bigcirc$ , чтобы переключиться на фронтальную камеру.
- **2** Нажмите 😳 > **Умная съемка**, чтобы включить **Жест**.
- **3** Вернитесь на экран предпросмотра и поднимите ладонь вверх (пальцы вверх, ладонью к экрану) рядом с лицом, на расстоянии около 20 см от экрана. Подержите ее в таком положении, чтобы убедиться, что камера распознала ладонь целиком.
- **4** После распознавания ладони подождите 2 секунды отсчета, и фото будет сделано автоматически.

#### Съемка ночных фото

Ночной режим обеспечивает на фото более контрастные детали и более яркие цвета даже при съемке с низким освещением или ночью.

- 1 Откройте приложение Камера и выберите режим Ночь.
- 2 Установите неподвижно телефон и нажмите кнопку затвора.
- **3** Ваш телефон настроит время выдержки на основании окружающей яркости. Держите телефон неподвижно, пока не закончится обратный отсчет.

#### Создание профессиональных фото

Фотосъемка на базе ИИ — это предустановленная функция камеры, которая помогает вам делать фото лучшего качества с помощью интеллектуального определения объектов и сценариев (например, еда, пляжи или текст) и соответственной оптимизации настроек цвета и яркости.

- 1 Откройте приложение Камера и выберите режим Фото.
- 2 Выберите, (А), чтобы включить этот параметр.
- **3** Поместите предмет в кадр на экране. Когда камера определит, что вы снимаете, она автоматически порекомендует режим (например, еда, пляжи или текст).

**4** Чтобы отключить рекомендованный режим, нажмите кнопку × возле текста режима или выключите параметр .

#### Панорамная съемка

Расширяйте границы ваших пейзажных и групповых снимков с помощью функции панорамной съемки. Чтобы сделать панорамную фотографию, камера делает несколько снимков объектов, попавших в поле съемки, и объединяет их в одно фото.

#### Создание панорамных фотографий с помощью основной камеры

Режим **Панорама** объединяет несколько снимков в одно панорамное фото. Просто плавно перемещайте камеру телефона, а режим объединит все, что попало в кадр, в один снимок.

- 1 Перейдите в раздел Камера > Еще и выберите режим Панорама.
- 2 Нажмите на значок 💬 и настройте направление съемки.
- 3 Наведите камеру на исходную точку, затем нажмите на значок , чтобы начать съемку. Медленно перемещайте камеру в направлении, указанном стрелкой на экране. Во время съемки следите за тем, чтобы стрелка совпадала с центральной линией кадра.
- 4 Нажмите на значок 🔍 , чтобы завершить съемку.

#### Использование режима "Профи"

- 1 Откройте приложение **Камера** и выберите режим **Еще** > **Профи**.
- 2 Вы можете выполнять указанные ниже настройки.
  - Выбирать метод экспозамера: выберите пункт **M**, чтобы выбрать метод экспозамера.

| Метод<br>экспозамера                             | Применение                                                                         |
|--------------------------------------------------|------------------------------------------------------------------------------------|
| ()<br>Матричный<br>экспозамер                    | Замер на всем изображении. Применяется для съемки<br>пейзажей.                     |
| (•)<br>Центро-<br>взвешенный<br>экспозамер       | Замер с фокусом на центральной части кадра. Подходит для<br>съемки портретов.      |
| <ul> <li>Точечный</li> <li>экспозамер</li> </ul> | Замер на очень маленьком участке в центре кадра<br>(например, на глазах человека). |

 Регулировать чувствительность ISO: выберите пункт ISO и проведите по экрану, чтобы установить диапазон ISO.

При слабом освещении увеличивайте чувствительность ISO. При хорошем освещении уменьшайте чувствительность ISO, чтобы на изображении не появлялся лишний шум.

 Регулировать скорость затвора: выберите пункт S и проведите по экрану, чтобы установить скорость затвора.

Скорость затвора влияет на количество света, попадающего в объектив камеры. При съемке неподвижных сюжетов или портретов уменьшайте скорость затвора. При съемке подвижных сюжетов и объектов увеличивайте скорость затвора.

• Регулировать компенсацию экспозиции: выберите пункт **EV**<sup>•</sup> и проведите по экрану, чтобы установить значение EV.

Увеличивайте значение EV при слабом освещении и уменьшайте его при сильном.

• Регулировать фокус: выберите пункт АF<sup>•</sup>, затем выберите режим фокуса.

| Режим фокуса | Применение                                                                                            |
|--------------|----------------------------------------------------------------------------------------------------|
| AF-S         | Съемка неподвижных объектов, пейзажей и т. д.                                                         |
| (одиночный)  |                                                                                                    |
| AF-C         | Съемка подвижных объектов, сюжетов и т. д.                                                            |
| (постоянный) |                                                                                                    |
| МF (вручную) | Коснитесь области, которую нужно выделить (например, лицо<br>человека), чтобы сфокусироваться на ней. |

• Корректировать цветовой тон: выберите пункт **WB**<sup>•</sup>, затем выберите баланс белого.

При дневном свете используйте вариант 🤅 , при тусклом свете или в пасмурную погоду — 🛄 .

Выберите пункт 2, чтобы настроить цветовую температуру и сделать тон изображения холоднее или теплее.

- 3 Коснитесь значка затвора, чтобы сделать снимок.
- При изменении некоторых параметров также могут изменяться другие параметры.
   Учитывайте это при настройке.

#### Сканирование документа

1 Откройте Камера > Еще, выберите Документы и включите A.

2 Поместите весь документ в видоискатель камеры, а затем поочередно переворачивайте страницы. Устройство будет автоматически их сканировать,

удалять тени и корректировать изображение. Вы также можете нажать 🤍, чтобы сканировать документы вручную.

**3** На экране **Документы** откройте миниатюру в левом нижнем углу. Нажмите **Экспорт** и сохраните документ в нужном вам формате.

😥 Чтобы просмотреть экспортированный документ, выберите Файлы.

## Съемка видео

#### Съемка видео

В режиме просмотра видео вы можете использовать вспомогательные функции, такие как зум, фокус и украшение, а также устанавливать разрешение видео и частоту кадров.

- 1 Откройте приложение Камера и выберите режим Видео.
- **2** Перед съемкой вы можете выполнить следующие действия:
  - Увеличение и уменьшение масштаба: чтобы увеличить или уменьшить изображение, сведите или разведите два пальца на экране либо проведите по полосе масштабирования.
  - Фокус: нажмите в том месте экрана, которое хотите выделить. Нажмите и удерживайте палец на экране, чтобы зафиксировать экспозицию и фокус.
  - Включение и выключение вспышки: нажмите , чтобы установить вспышку в положение 
     (Всегда включена) или (Выключена).

Во время записи на фронтальную камеру в условиях слабой освещенности вы

можете установить вспышку в положение 🍚 (Всегда включена). Если вы включите вспышку, камера увеличит яркость экрана, используя подсветку в форме кольца. Это позволит усилить яркость освещения лица.

- Выбор фильтра: чтобы открыть предпросмотр эффекта фильтра, нажмите 🖎
- Включение эффекта украшения: чтобы скорректировать эффект украшения,

нажмите 😇 и передвиньте ползунок.

Изменение разрешения и частоты кадров видео: выберите ? > Разрешение, а затем нужное разрешение. Чем выше разрешение, тем четче видео и больше размер конечного видеофайла. Делайте выбор, исходя из своих потребностей. Вы также можете нажать Частота кадров и выбрать нужную частоту кадров.

 Выбор формата видео, который занимает мало места: нажмите параметр Эффективный формат видео.

Если этот параметр включен, на планшете будет использоваться формат видео, который занимает меньше места в памяти. Однако другие устройства могут не поддерживать этот формат. Делайте выбор, исходя из своих потребностей.

Некоторые продукты не поддерживают указанные выше функции. Подробная информация указана в описании продукта.

- Чтобы начать съемку, нажмите .
   Чтобы увеличить или уменьшить изображение во время записи, сведите или разведите два пальца на экране либо проведите по полосе масштабирования.
  - На некоторых моделях функция масштабирования для фронтальной камеры недоступна.

Чтобы захватить текущий кадр, нажмите 🖸

**4** Чтобы приостановить съемку, нажмите **II**, а чтобы завершить – **II**.

# Редактирование фото

#### Редактирование фото и видео

В приложении Галерея доступен широкий выбор функций редактирования фото и видео.

#### Базовые функции редактирования

- 1 Откройте **Галерея**, нажмите на миниатюру фото, которое нужно изменить, а затем выберите **С**, чтобы получить доступ к функциям редактирования.
  - Обрезать и повернуть: Нажмите Обрезка, выберите рамку, затем перетащите сетку или ее углы, чтобы выбрать ту часть, которую нужно сохранить.
     Чтобы повернуть фото, нажмите Обрезка и перетащите колесо угла в нужное положение.

Чтобы повернуть фото на 90 градусов, нажмите <sup>С</sup>. Чтобы зеркально отразить фото, нажмите <sup>С</sup>.

- Добавить эффект фильтра: Нажмите Фильтр, чтобы выбрать фильтр.
- Скорректировать эффекты фото: Нажмите **Настройки**, чтобы скорректировать яркость, контраст, насыщенность и другие аспекты фото.
- Другое: вы также можете редактировать фото другими способами, например добавляя брызги цвета, дудлы и подписи.

2 Чтобы сохранить изменения, нажмите 🗸 или Сохранить.

#### Как пикселизировать фото

- В Галерее нажмите на фото, а затем выберите 2 > Мозаика.
- 2 Выберите стиль и размер мозаики, которая будет покрывать части фото.
- **3** Чтобы удалить мозаику, нажмите **Ластик** и сотрите ее с фото.
- 4 Чтобы сохранить фото, нажмите Сохранить.

#### Переименование фото

- **1** В приложении Галерея нажмите на миниатюру фото, которое вы хотите переименовать.
- 2 Перейдите в меню : > Переименовать и введите новое имя.
- 3 Нажмите ОК.

### Редактирование видео

#### Редактирование видео

- 🤨 🛯 Убедитесь, что система устройства была обновлена до последней версии.
  - Эта функция может отличаться в зависимости от устройства.
- 1 Перейдите в раздел Галерея > Альбомы и выберите видео, которое хотите отредактировать.
- **2** Нажмите на значок **2**, чтобы отобразить экран редактирования видео, где вы сможете:
  - Выбрать тему: нажмите Шаблон и выберите предустановленную тему.
  - Редактировать клипы: нажмите Изменить, а затем нажмите на временную шкалу и перетащите ползунки на обоих концах, чтобы обрезать видео до нужной длины.
  - Выбрать фильтр: нажмите **Фильтры** и выберите эффект фильтра. Чтобы скорректировать эффект фильтра, перетащите ползунок.
  - Изменить фоновую музыку: чтобы выбрать предустановленную фоновую музыку или музыку, сохраненную на устройстве, нажмите Музыка, а затем нажмите Добавить музыку. Чтобы извлечь аудио из видео и прикрепить его к клипу, нажмите Извлечь аудио.

Добавив фоновую музыку, в разделе **Изменить** вы можете нажать **Громкость**, чтобы отрегулировать громкость исходного аудио или фоновой музыки. Чтобы

задать постепенное усиление или ослабление добавленной фоновой музыки, включите опцию **Появление** или **Исчезание**.

Чтобы использовать или удалить фрагмент фоновой музыки, добавьте опцию Вырезать до и после этого фрагмента с музыкой, а затем выберите этот фрагмент, нажмите и удерживайте панель предварительного просмотра, чтобы перетащить его в нужное положение, или нажмите Удалить.

- Добавить текст: чтобы добавить текст к видео, нажмите Текст > Добавить текст. После ввода текста в текстовое поле вы можете выбрать для него шаблоны, шрифты и стилизованный текст ниже. Чтобы настроить длительность отображения текста, нажмите на строку предпросмотра текста и перетащите ползунки с обеих сторон.
- Добавление эффектов: чтобы добавить в видео эффекты, нажмите Эффект.
- Добавить уменьшенную копию экрана приложения: нажмите PIP и добавьте нужные материалы. Эти материалы появятся в коротком видео в виде картинки в картинке.
- · Изменить размер кадра: чтобы выбрать нужный размер кадра, нажмите Кадр.
- Добавить фон: чтобы добавить однотонный цветной фон или другие стили, нажмите Фон. Чтобы размыть фон, перетащите ползунок на странице Размытие. Вы также можете нажать на раздел Галерея и выбрать в качестве фона изображение из альбома.
- Настроить параметры: чтобы настроить такие параметры, как яркость, контраст, насыщенность, четкость видео и прочее, нажмите **Настроить**.
- **3** Закончив, нажмите на значок  $\bigvee$  для предпросмотра и **Экспорт** сохранения видео. При сохранении видео вы можете указать для него необходимое разрешение.

#### Создание клипов на основе изображений и видео

Вы можете выбирать в Галерее избранные изображения и видео, а затем создавать на их основе клипы с фоновой музыкой, используя различные шаблоны. Вы также можете добавлять в свои клипы фильтры, переходы, текст и другие эффекты.

- 🕖 🛯 Убедитесь, что система устройства была обновлена до последней версии.
  - Эта функция может отличаться в зависимости от устройства.
  - Для работы этой функции требуется интернет-соединение. Во избежание расходов на передачу данных подключитесь к сети Wi-Fi.
- **1** Нажмите **Галерея** и приступайте к созданию клипа одним из следующих способов.
  - Чтобы выбрать изображения или видео, нажмите Создать > Новое видео. В

правом верхнем углу экрана нажмите 🗡

• Чтобы выбрать изображения или видео, нажимайте и удерживайте палец на

- 2 Клип будет создан на телефоне . Вам доступны следующие возможности:
  - Выбор шаблона. Чтобы выбрать шаблон, нажмите Шаблоны.
  - Изменение. Чтобы обрезать видеоклип или изменить время отображения фото, выберите Изменить. Нажмите на панель предпросмотра и перетащите ползунки на обоих концах клипа.
  - Изменение последовательности отснятых материалов. В панели предпросмотра длительно нажмите на клип и перетащите его в нужное место.
  - Добавление эффектов перехода. Выберите между видеоклипами, чтобы добавить эффекты перехода, или нажмите Изменить, а затем перетащите ползунок. Когда белая разделительная линия переместится туда, куда нужно добавить переход, нажмите Вырезать. Когда разделитель перехода будет
    - добавлен, нажмите в панели предпросмотра . , чтобы добавить эффекты перехода.
    - Если вы добавили несколько разделителей, то можете добавить переход ко всему видео.
  - Изменение размера видеокадра. Чтобы выбрать нужный размер кадра, нажмите Кадр.
  - Экспорт изображения, созданного из кадра. Чтобы экспортировать изображение, в разделе Изменить перетащите видео на белую разделительную линию, а затем нажмите Экспорт кадра.
  - Удаление клипов. Выберите клип, который хотите удалить, и нажмите Удалить или Изменить добавьте разделители в его начале и конце. Затем выберите клип и нажмите Удалить.
  - Выбор фильтра. Чтобы выбрать эффект фильтра (например, классику, еду, пейзаж и т. д.), нажмите Фильтры. Чтобы скорректировать эффект фильтра, перетащите ползунок. Вы также можете нажатием изменить яркость, контраст и другие параметры эффекта.
  - Изменение фоновой музыки. Нажмите Музыка, а затем Добавить музыку, чтобы добавить предустановленную фоновую музыку или музыку, сохраненную на устройстве, либо нажмите Извлечь аудио, чтобы извлечь фоновый звук из какого-либо видео и добавить его в свое.

Добавив фоновую музыку, в **Изменить** нажмите **Громкость**, чтобы скорректировать уровень громкости исходного звука или фоновой музыки. Чтобы задать постепенное усиление или ослабление добавленной фоновой музыки, включите **Появление** или **Исчезание**. Чтобы вырезать или удалить фрагмент фоновой музыки, добавьте **Вырезать** в ее начало и конец. Выберите музыку и длительно нажмите на панель предпросмотра, чтобы перетащить композицию в нужное вам место, или нажмите **Удалить**.

- Добавление текста. Чтобы добавить текст в видео, нажмите Текст > Добавить текст. Введя текст в текстовое поле, ниже выберите стиль шаблона, который хотите добавить. Нажмите на панель предпросмотра текста и перетащите ползунки на обоих концах, чтобы задать время отображения текста.
- Добавление визуальных эффектов. Чтобы добавить в видео визуальные эффекты, нажмите Эффект.
- Добавление фона. Чтобы добавить в видео сплошной цветной фон или фон в выбранном стиле, нажмите Фон. Чтобы сделать фон размытым, нажмите Размытие. Вы также можете нажать на Галерею и выбрать в качестве фона изображение из альбома.
- Изменение параметров. Чтобы скорректировать яркость, контраст, насыщенность, четкость и другие параметры, нажмите **Настроить**.
- **3** Чтобы выполнить предпросмотр внесенных изменений, нажмите  $\smile$ . Чтобы установить обложку, нажмите **Установить обложку**. Вы также можете выбрать для клипа разрешение и частоту кадров, а затем нажать **Экспорт** и экспортировать его.

🥡 Для некоторых материалов требуется платная VIP-подписка.

# Просмотр фото и видео

#### Просмотр фото и видео

В приложении «Галерея» вы можете просматривать и изменять фото и видео, а также отправлять их другим пользователям.

#### Просмотр по времени съемки

Откройте приложение **Галерея**. На вкладке **Фото** сведите два пальца на экране, чтобы включить режим просмотра по месяцам, и разведите пальцы, чтобы включить режим просмотра по дням.

Вы также можете переместить подвижную кнопку управления в угол, чтобы посмотреть время.

#### Просмотр по альбому

На вкладке Альбомы можно посмотреть фото и видео по альбомам.

Ваши фото и видео хранятся в альбомах по умолчанию. Например, видео, записанные с помощью камеры, хранятся в альбоме **Камера**. Скриншоты и записи с экрана хранятся в альбоме **Скриншоты**.
#### Карточка «Галерея» на рабочем экране

Украсьте свой рабочий экран фотографиями, используя карточку «Галерея».

#### Добавление карточки «Галерея».

- Сведите два пальца на рабочем экране, чтобы открыть экран редактирования, нажмите «Виджеты» и выберите «Галерея». Выберите стиль карточки, проводя пальцем по экрану влево и вправо, а затем нажмите «Добавить на рабочий экран».
- Чтобы добавить карточки на рабочий экран, проведите на этом экране вверх по

значку «Галерея» и нажмите «ХУ».

 На рабочем экране нажмите и удерживайте «Галерея», выберите карточки «Галерея», а затем, проводя пальцем влево или вправо, выберите стиль карточки и нажмите «Добавить на рабочий экран».

**Изменение карточки «Галерея».** Нажмите и удерживайте карточку «Галерея», а затем нажмите «**Настроить виджет**» и выберите контент, который хотите видеть в этой карточке.

- Автовыбор. Отображение самых выразительных фото из альбомов.
- Выбрать альбом. Отображение всех фото из указанного альбома.
- Выбрать изображение. Отображение определенного фото.

**Удаление карточки «Галерея».**Нажмите и удерживайте карточку «Галерея», затем выберите «**Удалить**» и удалите ненужную карту.

#### Отправка изображений и видео

Перейдите в раздел **Галерея** > **Альбомы**, и вы сможете делиться изображениями и видео описанными ниже способами.

- Отправка одного изображения или видео: Выберите изображение или видео и нажмите кнопку С, чтобы отправить.
- Отправка нескольких изображений или видео: В альбоме нажмите и удерживайте изображение или видео, чтобы перейти в режим выбора нескольких объектов,

выберите несколько изображений или видео и нажмите кнопку С, чтобы отправить.

#### Умная классификация Галереи

Телефон автоматически распознает изображения в Галерее во время зарядки при выключенном экране и назначает им категорию, например места, объекты (пейзаж, еда и прочее), чтобы помочь вам упорядочить и облегчить их просмотр.

Перейдите в раздел Галерея > Создать, чтобы просмотреть фото по категориям.

Чтобы переместить изображение из альбома, нажмите и удерживайте изображение в

альбоме, а затем нажмите на значок 🛄 .

ᡝ Некоторые фото невозможно удалить из альбома.

#### Просмотр и настройка альбомов с фотографиями людей

После съемки определенного количества фотографий приложение Галерея автоматически создаст альбомы групповых или индивидуальных фотографий с людьми, используя технологию распознавания лиц. Эта функция работает автоматически, когда ваше устройство заряжается и его экран выключен.

Вы можете переименовывать альбомы с фотографиями людей и задавать характер отношений с конкретными людьми.

Для создания альбома с групповыми фотографиями требуется определенное количество фотографий с изображением от 2 до 10 человек, для которых уже созданы индивидуальные альбомы.

- Перейдите в раздел Галерея > Создать и нажмите на альбом с фотографиями людей.
- **2** Нажмите на альбом, перейдите в раздел > Изменить, задайте имя альбома и характер отношения с человеком (например, Ребенок или Мама).

Теперь вы можете выполнить поиск альбома по названию или по характеру отношений.

#### Групповой альбом

Групповой альбом будет создан для фото, на которых запечатлены одни и те же люди, при выполнении следующих условий:

- 1 На фото 2-10 человек.
- 2 Имя каждого человека на фото занесено в личный альбом.
- **3** Количество фото одной группы людей более 5.

#### Систематизация альбомов

Упорядочите ваши фото и видео, распределив их по альбомам.

#### Добавление альбомов

- 1 Перейдите в приложение Галерея > Альбомы.
- **2** Нажмите на значок , назовите альбом, затем нажмите **ОК**.
- **3** Выберите фото или видео, которые хотите добавить в альбом, затем переместите и скопируйте их в альбом.

#### Пользовательская обложка альбома

#### **1** Выберите **Галерея** > **Альбомы**.

- 2 Откройте альбом, для которого хотите настроить обложку, и нажмите · > Индивидуальная обложка.
- 3 Выберите изображение, которое нужно установить в качестве обложки.

Чтобы вернуть обложку по умолчанию, выберите альбом и нажмите > Обложка по умолчанию.

#### Сортировка альбомов

i

- 1 Перейдите в раздел Галерея > Альбомы > и выберите опцию Сортировка альбомов.
- **2** Переместите значок рядом с альбомом в нужное место. Нажмите **Сброс**, чтобы восстановить расположение альбомов по умолчанию.

#### Скрытые альбомы

Вы можете скрыть личные изображения и видео в основном альбоме камеры, если не хотите, чтобы их увидели посторонние.

Выберите вкладку «Альбомы», откройте альбом, нажмите и удерживайте

изображения и видео, которые хотите скрыть, а затем нажмите « 🍾 > Скрыть > ОК».

Выбранные файлы будут скрыты. Вам будут доступны следующие возможности:

• Чтобы посмотреть скрытые изображения и видео, на странице «Альбомы» нажмите

« • > Скрытые элементы».

• В разделе «Скрытые элементы» нажмите и удерживайте выбранные изображения и видео, а затем выберите «Показать».

После отмены скрытия скрытые изображения и видео снова появятся в своих исходных альбомах.

- Изображения и видео в альбоме общего доступа нельзя скрыть. Доступность опций зависит от фактической ситуации.
  - В целях защиты конфиденциальности нельзя получить доступ к изображениям и видео, размещенным в скрытых альбомах, из сторонних приложений.

#### Перемещение фото и видео

- 1 В альбоме нажмите и удерживайте фото или видео, чтобы выбрать объекты, которые вы хотите переместить.
- **2** Нажмите на значок > **Переместить** и выберите альбом, в который хотите переместить выбранные фото или видео.

- **3** Перемещенные фото или видео будут недоступны в исходных альбомах.
- Оказывают все фото и Видео показывают все фото и видео, которые хранятся на вашем устройстве.

Перемещение объектов между другими альбомами не повлияет на содержание этих альбомов.

#### Удаление фото и видео

Нажмите и удерживайте фото или видео, чтобы выбрать объекты, которые вы хотите удалить, затем выберите **Удалить** > **Удалить**.

🕡 Нельзя удалить такие альбомы, как Все фото, Избранное, Видео и Камера.

Удаленные фото и видео будут временно перемещены в альбом Недавно удаленное, через 30 дней они будут удалены без возможности восстановления.

Чтобы вручную удалить фото или видео без возможности восстановления, нажмите и удерживайте его миниатюру в альбоме **Недавно удаленное**, затем выберите **Удалить** > **Удалить**.

#### Восстановление удаленных фото и видео

В альбоме Недавно удаленное выберите объекты, которые хотите восстановить,

затем нажмите на значок 🕗 , чтобы восстановить их в исходных альбомах.

Если исходный альбом удален, будет создан новый альбом.

#### Блокировка альбомов

Заблокируйте альбомы сторонних приложений, чтобы они не отображались в Галерее.

- **1** В списке **Другое** нажмите на альбом, который хотите заблокировать.
- 2 Если вверху отображается значок , это означает, что альбом можно заблокировать. Перейдите в раздел > Заблокировать.

Заблокированные альбомы можно просмотреть только в приложении Файлы.

- **3** Чтобы разблокировать альбом, откройте раздел **Другое**, нажмите **Просмотр заблокированных альбомов**, а затем нажмите на опцию **Разблокировать** напротив альбома.
- *і* В разделе **Другое** можно заблокировать только некоторые альбомы.

#### Добавление фото и видео в Избранное

Откройте фото или видео, затем нажмите на значок

Объект отобразится в исходном альбоме и в альбоме Избранное.

# Советы

# Быстрое включение часто используемых функций приложения

# Быстрый доступ к часто используемым функциям в приложениях с рабочего экрана

Вы можете настроить быстрый доступ к часто используемым функциям в некоторых приложениях с помощью значков этих приложений на рабочем экране. Вы также можете добавить отдельные значки для этих функций на рабочий экран.

#### Быстрый доступ к часто используемым функциям в приложениях

Нажмите и удерживайте значок приложения, в появившемся меню нажмите на функцию.

Например, нажмите и удерживайте значок <sup>О</sup>, затем выберите из всплывающего меню режим съемки (Селфи или Видео) и нажмите на него.

Если после нажатия и удержания значка приложения не появляется всплывающее меню, это значит, что приложение не поддерживает быстрый доступ к часто используемым функциям.

#### Создание значка часто используемой функции приложения на рабочем экране

Нажмите и удерживайте значок приложения на рабочем экране, чтобы открыть всплывающее меню. Нажмите и удерживайте функцию, затем перетащите ее на рабочий экран, чтобы создать ее значок.

### Скриншот и запись с экрана

#### Съемка скриншота

#### Съемка скриншота костяшкой пальца

- Перейдите в раздел Настройки > Специальные возможности > Быстрый доступ и жесты > Скриншот/Мое избранное, убедитесь, что функция Скриншот костяшкой пальца включена.
- 2 Дважды коснитесь экрана костяшкой пальца, чтобы сделать скриншот.

#### Съемка скриншота с помощью комбинации кнопок

Одновременно нажмите кнопку питания и кнопку уменьшения громкости, чтобы сделать скриншот.

#### Съемка скриншотов при помощи значка

Проведите вниз из правой верхней части экрана, чтобы открыть Центр управления.

Чтобы сделать полный скриншот, нажмите 🔀

#### Редактирование и отправка скриншота, съемка длинного скриншота

После съемки скриншота в нижнем левом углу экрана отобразится его миниатюра. Вы можете:

- Провести вниз по миниатюре, чтобы сделать длинный скриншот.
- Провести вверх по миниатюре, чтобы отправить скриншот одним из доступных способов.
- Нажать на миниатюру, чтобы редактировать или удалить скриншот. Вы также можете выбрать опцию **Длинный скриншот**, чтобы сделать длинный скриншот.

Скриншоты по умолчанию сохраняются в приложении Галерея.

#### Съемка длинного скриншота с помощью жестов костяшкой пальца

1 Нажмите на экран костяшкой одного пальца и, не отнимая ее от экрана, нарисуйте букву «S». Начнется автоматическая прокрутка экрана и съемка скриншота.

 Если вы используете эту функцию впервые, включите опцию Длинный скриншот, следуя инструкциям.

2 Чтобы прекратить съемку скриншота, нажмите на область прокрутки.

#### Съемка скриншота части экрана

- 1 Коснитесь экрана костяшкой пальца, удерживайте костяшку на экране, чтобы обвести область экрана, скриншот которой вы хотите сделать. При выделении области не отнимайте костяшку от экрана.
- **2** На экране отобразится линия, проведенная костяшкой пальца, будет сделан снимок части экрана. Вам доступны следующие действия.
  - Перетащите рамку в нужное место, при необходимости измените ее размер.
  - Нажмите на значок формы, чтобы выбрать форму скриншота или сохранить текущую форму.
- **3** Нажмите на значок Ш, чтобы сохранить скриншот.

#### Инструкции по съемке скриншотов костяшками пальцев

- Для съемки скриншота два раза подряд коснитесь экрана костяшкой пальца в одном месте.
- Костяшка должна быть расположена перпендикулярно экрану.
- Чтобы сделать несколько скриншотов, подождите 2 секунды, затем коснитесь экрана снова.

• Если на экран наклеена защитная пленка, сильнее касайтесь экрана или снимите защитную пленку и повторите попытку.

#### Запись с экрана

Вы можете записывать действия на экране на видео и делиться созданным видео с семьей и друзьями.

#### Начало записи с экрана с помощью комбинации кнопок

Нажмите и удерживайте кнопку питания и кнопку увеличения громкости, чтобы начать запись с экрана. Чтобы остановить запись с экрана, повторно нажмите и удерживайте кнопку питания и кнопку увеличения громкости.

#### Запуск записи с экрана при помощи значка

- 1 Проведите вниз из правой верхней части экрана, чтобы открыть Центр управления.
- 2 Чтобы начать запись с экрана, нажмите Запись с экрана.
- 3 Чтобы остановить запись, нажмите на таймер в верхней части экрана.
- 4 Запись будет сохранена в приложении Галерея.

#### Запуск записи с экрана костяшкой пальца

- 1 Перейдите в раздел Настройки > Специальные возможности > Быстрый доступ и жесты > Запись с экрана и убедитесь, что функция Запись с экрана включена.
- **2** Дважды коснитесь экрана двумя костяшками пальцев, чтобы начать запись. Чтобы остановить запись, повторно дважды коснитесь экрана двумя костяшками пальцев.

#### Запись голоса во время записи с экрана

Вы можете включить микрофон, чтобы записывать голос во время записи с экрана.

После начала записи с экрана нажмите на значок микрофона и убедитесь, что он

отображается так: 🤟 . Теперь запись голоса активна.

i

Если микрофон выключен (значок микрофона отображается так: 🎇), вы сможете записывать только системные звуки, например музыку. Если вы хотите, чтобы на записи с экрана не было системных звуков, перед началом записи выключите звук на устройстве, музыку и другие мультимедийные звуки.

### Работа в мультиоконном режиме

#### Мультиоконный режим

Возможность просмотра приложений в плавающем окне или в режиме нескольких окон делает мультизадачность более простой, гибкой и эффективной.

- Плавающее окно: Вы можете просматривать приложение в полноэкранном режиме в плавающем окне.
- Миниокно: Эта миниформа плавающего окна. Вы сможете уменьшить окно приложения до минимума, а потом вернуться к прежнему размеру.
- Режим нескольких окон: В этом режиме можно использовать два приложения одновременно.
- Двойное окно: В этом режиме можно использовать два окна одного приложения одновременно на разделенном экране.
- Список приложений, поддерживающих Мультиоконный режим, может отличаться для разных моделей и версий устройства.

#### Благодаря плавающим окнам переключаться между задачами стало еще проще

Хотите переписываться в мессенджерах, не выходя из игры? Все, что вам надо, это включить плавающие окна. Прежде чем запустить этот режим, выберите **Настройки** > Специальные возможности > Мультиоконный режим и убедитесь, что параметр Боковая панель включен.

#### Как открыть плавающее окно

Проведите от любого края экрана к центру и удерживайте палец. Откроется **Боковая** панель. Нажмите на приложение, чтобы открыть плавающее окно.

#### Как изменить размер кадра

Сдвиньте два нижних угла плавающего окна.

#### Как переместить плавающее окно

Перетащите — вверху плавающего окна.

#### Как свернуть плавающее окно

Используйте следующие способы:

- Быстро перетащите вверху плавающего окна к любой стороне экрана, чтобы свернуть окно в шар.
- Нажмите > вверху плавающего окна к любой стороне экрана, чтобы свернуть окно в шар.

#### Как закрыть плавающее окно

Используйте следующие способы:

- Чтобы закрыть плавающее окно, проведите пальцем вверх по внизу плавающего окна. Чтобы перейти в полноэкранный режим, проведите по нему пальцем вниз.
- Чтобы закрыть плавающее окно, нажмите > 🗙 в его верхней части.

- 🤃 Некоторые приложения не поддерживают режим плавающего окна.
  - В шар можно включить до 10 плавающих окон (включая миниокна).

#### Многозадачность в плавающих окнах

Вы можете быстро находить плавающие окна и переключаться между ними, используя диспетчер задач плавающих окон.

**1** Несколько задач плавающих окон открыты и свернуты в шар.

**2** Чтобы развернуть диспетчер задач плавающих окон, нажмите на шар.

- Как найти плавающее окно: Прокрутите вверх или вниз, чтобы найти нужное.
- Как переключиться на другое плавающее окно: Нажмите на карточку плавающего окна, которое нужно восстановить. Это окно откроется.
- Как закрыть плавающее окно: Чтобы закрыть плавающее окно, нажмите в нем

X

#### Миниокно

Миниокно – это минимальная форма плавающего окна для показа, которая экономит место и повышает эффективность благодаря многозадачности. Вы можете активировать миниокно из полноэкранного режима или из режима плавающего окна:

#### Из полноэкранного режима:

При использовании приложения в полноэкранном режиме проведите пальцем вверх

от нижнего края к позиции 🔲 и отпустите, чтобы активировать миниокно.

#### Из режима плавающего окна:

- Перетащите значок в верхней части плавающего окна в верхний левый или верхний правый угол и отпустите его, чтобы активировать миниокно.
- Проведите пальцем внутрь от обоих нижних углов плавающего окна, чтобы свернуть его, и отпустите пальцы, чтобы активировать миниокно.
- Сдвиньте значок в нижней части плавающего окна, чтобы свернуть плавающее окно, и отпустите его, чтобы активировать миниокно.
- Нажмите на миниокно один раз, чтобы переключиться на плавающее окно. Нажмите на миниокно два раза, чтобы переключиться в полноэкранный режим.

#### Как открыть вложение в плавающем окне

Вы можете открыть ссылку или вложение из определенных приложений (например, Электронная почта или Заметки) в плавающем окне.

🕖 Эта функция не поддерживается некоторыми приложениями.

1 Откройте приложение Электронная почта.

- 2 Нажмите на ссылку или вложение в этом приложении, чтобы открыть выбранный элемент в плавающем окне.
  - Как открыть ссылку: нажмите на ссылку в приложении Электронной почты, чтобы открыть ее в плавающем окне.
  - Как открыть вложение: Нажмите на вложение (например, на документ, изображение или видео) в приложении Электронная почта, чтобы открыть его в плавающем окне.

#### Режим нескольких окон для удобной многозадачности

Используйте два приложения одновременно в режиме нескольких окон. Прежде чем активировать режим нескольких окон, убедитесь, что переключатель «Боковая панель» включен. Для этого перейдите в раздел «Настройки > Специальные возможности > Мультиоконный режим».

#### Включение режима нескольких окон в полноэкранном режиме одним нажатием

Используя приложения в полноэкранном режиме, проведите пальцем по экрану вверх

от нижнего края до положения **Ш** или **Ш**, а затем отпустите палец, чтобы войти в режим нескольких окон. Приложение свернется у края рабочего экрана, слева или сверху. Нажмите на другое приложение, поддерживающее режим нескольких окон, чтобы активировать соответствующий режим.

Утобы выйти из режима нескольких окон экрана и вернуться к использованию приложений в полноэкранном режиме, просто нажмите кнопку «Назад» или нажмите на свернутое приложение на краю экрана.

#### Активация режима нескольких окон с помощью «Боковая панель»

Используя приложение в полноэкранном режиме, проведите пальцами от противоположных краев экрана внутрь и задержите пальцы, чтобы появилась «Боковая панель». Затем нажмите и перетащите приложение на экран, чтобы перейти в режим нескольких окон.

Кроме того, вам будет доступно следующее:

• Изменение расположения приложения: чтобы изменить расположение

приложения, нажмите значок — в верхней части приложения и перетащите его к противоположной стороне экрана. Вы также можете поменять местами два

приложения, нажав на разделитель приложений ோ, а затем выбрав 📙 или 📛.

 Сохранение пары приложений: нажмите на разделитель приложений, а затем выберите (, чтобы добавить текущую пару приложений, отображающуюся в режиме нескольких окон, на рабочий экран.

• Настройка размера окна: перетащите разделитель приложений <sup>••••</sup>, чтобы изменить размер окна.

- Выход из режима нескольких окон: сдвиньте разделитель приложения к верхнему или нижнему краю экрана.
- 🤣 🛯 Некоторые приложения не поддерживают режим нескольких окон.
  - Режим нескольких окон поддерживает работу только двух приложений одновременно.
  - Если вы удалите приложение, все связанные с ним пары приложений будут также удалены.

#### Как перетаскивать контент между приложениями в Мультиоконном режиме

Используйте Мультиоконный режим, чтобы легко перетаскивать изображения, текст и документы между приложениями.

- Перетаскивание изображения: При написании заметок в приложении «Заметки», откройте раздел «Файлы», выберите нужное фото и перетащите его в редактор приложения «Заметки».
- Перетаскивание текста: При отправке SMS-сообщения откройте приложение «Заметки», нажмите и удерживайте нужный текст и перетащите его в строку ввода текста.
- Перетаскивание документа: При написании письма откройте приложение «Файлы», выберите нужный документ и перетащите его в редактор письма.
- Не все приложения полностью поддерживают перетаскивание файлов в Мультиоконном режиме.

#### Как добавить, перенести или удалить приложение из панели Несколько окон

- Добавление приложения: На панели Несколько окон выберите (B) > **(**, нажмите на приложение, которое хотите добавить, а затем **Готово**.
- Перенос приложения: На панели Несколько окон выберите () > (), перетащите нужное приложение на любое место на панели и нажмите Готово.
- Удаление приложения: На панели Несколько окон нажмите (B) > **С**, потом **С** в правом верхнем углу значка приложения, которое хотите удалить, а затем **Готово**.

#### Как переключиться между режимом нескольких окон и плавающим окном Переключение с режима нескольких окон на плавающее окно

Перетащите **вверху** приложения к любому краю экрана и уберите палец. **Переключение с плавающего окна на режим нескольких окон** Используйте следующие способы: Если приложение открыто и поддерживает режим нескольких окон, нажав и

удерживая вверху плавающего окна этого приложения, перетащите его в верхнюю или нижнюю часть экрана и отпустите.

#### Просмотр нескольких окон одного приложения

Вы можете создавать два окна с задачами для одного приложения (например, Электронная почта или Заметки) и перетаскивать изображения, текст или документы между ними.

🤃 Эта функция не поддерживается некоторыми приложениями.

- 1 Включите режим нескольких окон в приложении.
  - Откройте приложение Электронная почта.
  - Проведите от левого или правого края телефона к центру и удерживайте палец.
    Откроется панель Несколько окон.
  - Нажав и удерживая значок Электронной почты, перетащите его на экран. Активируется режим нескольких окон.
- 2 Перетаскивайте изображения, текст или документы между открытыми окнами.
  - Чтобы перетащить изображение: выберите изображение в одном окне и перетащите его в другое.
  - Чтобы перетащить текст: нажмите и удерживайте текст, выберите желаемый фрагмент в одном из окон, затем еще раз нажмите и удерживайте текст и перетащите его в другое окно.
  - **Чтобы перетащить документ**: выберите документ в одном окне и перетащите его в другое.

#### Как выключить панель Несколько окон

Панель Несколько окон включена по умолчанию. Чтобы выключить ее, выберите Настройки > Специальные возможности > Мультиоконный режим и выключите Боковая панель.

# Приложения

### Приложения

#### Общие сведения о приложениях

#### Удаление приложения

Вы можете удалить приложение одним из предложенных способов.

- При использовании стиля рабочего экрана Обычный нажмите и удерживайте значок приложения на рабочем экране, затем нажмите на опцию Удалить и следуйте инструкциям на экране.
- При использовании стиля Экран приложений нажмите и удерживайте значок приложения на экране приложений, затем нажмите на опцию Удалить и следуйте инструкциям на экране.
- Перейдите в раздел Настройки > Приложения > Управление приложениями, выберите приложение, а затем нажмите на опцию Удалить.
- Иекоторые предустановленные системные приложения нельзя удалить, поскольку их удаление может привести к системным ошибкам.

#### Управление фоновыми приложениями

- **1** Перейдите на экран недавно использованных приложений одним из предложенных способов, в зависимости от заданного режима навигации.
  - Жесты. Проведите вверх с нижней части экрана и не отпускайте палец.
  - Три навигационные кнопки. Нажмите на значок
- **2** На экране недавно использованных приложений вы можете выполнить следующие действия.
  - Провести по экрану, чтобы просмотреть карточки приложений.
  - Нажать на карточку приложения, чтобы перейти к нему.
  - Провести вверх по карточке приложения, чтобы закрыть его.
  - Провести вниз по карточке приложения, чтобы закрепить его. Над верхней

частью карточки приложения появится значок 🕒 . Теперь при нажатии на

значок 🖤 это приложение не будет закрываться.

- Провести вниз еще раз, чтобы снять закрепление приложения. Значок исчезнет.
- Нажать на значок , чтобы закрыть все приложения (кроме закрепленных приложений).

#### Очистка кэша приложения

Чтобы освободить место в памяти, удалите ненужные кэшированные файлы. Перейдите в раздел Настройки > Приложения > Управление приложениями, выберите приложение, кэш которого вы хотите очистить, затем выберите Память > Очистить кэш.

### Контакты

#### Добавление и управление контактами

Вы можете открыть приложение **Контакты** на рабочем экране (или приложение **Телефон** и перейти в интерфейс приложения **Контакты**) и добавить или удалить контакты, а также поделиться ими.

#### Создание контактов вручную

На экране Контакты нажмите (+), выберите интерфейс опции Новый контакт,

введите имя, номер телефона и другую информацию, а затем нажмите 🗡 для сохранения.

#### Объединение повторяющихся контактов

В интерфейсе приложения **Контакты** перейдите в • **> Настройки > Управление контактами > Объединить дублирующие контакты**, выберите повторяющиеся контакты и нажмите **Объединить**.

#### Поиск контактов

Вы можете искать контакты следующими способами.

- Откройте интерфейс приложения Контакты и введите ключевые слова, которые хотите найти (например инициалы контакта, номер телефона, электронную почту) в поле ввода Поиск наверху экрана.
- Проведите вниз от середины рабочего экрана, чтобы открыть окно поиска, и введите ключевые слова.
- Вы также можете ввести несколько ключевых слов одновременно, например «Джон, Пекин».

#### Отправка контактов

1 В интерфейсе приложения Контакты нажмите и удерживайте контакты, которые хотите отправить, а затем нажмите Отправить. Вы также можете нажать на контакт, который хотите отправить, а затем нажать Еще > Отправить

2 Выберите способ отправки и следуйте инструкциям на экране.

#### Удаление контактов

Вы можете удалить контакт или группу контактов следующими способами.

В интерфейсе приложения Контакты:

- нажмите и удерживайте контакты, которые желаете удалить, а затем нажмите Удалить.
- Нажмите на контакты, которые желаете удалить, а затем нажмите **Еще** > **Удалить** контакт внизу.
- Перейдите в > Настройки > Управление контактами > Удалить несколько
  контактов, выберите контакты, которые желаете удалить, и нажмите Удалить внизу.
- ᡝ Для восстановления случайно удаленных контактов откройте интерфейс приложения

Контакты, выберите • > Настройки > Управление контактами > Недавно удаленное, нажмите и удерживайте контакты, которые желаете восстановить, и нажмите Восстановить.

#### Управление группами контактов

Вы можете управлять большим количеством контактов, сгруппировав их, как вам удобно, чтобы упростить отправку групповых писем и сообщений. Система автоматически группирует контакты в зависимости от компании, города и времени последнего взаимодействия. Вы также можете создавать группы контактов самостоятельно.

#### Создание групп

- 1 Откройте приложение Контакты или Телефон и выберите вкладку Контакты.
- 2 Выберите **Группы**, нажмите **Новая группа**, введите имя группы, например «Семья», и нажмите **ОК**.
- **3** На экране группы нажмите **Добавить**, выберите контакт для добавления в группу и нажмите **Добавить**.

#### Изменение групп

В интерфейсе приложения Контакты выберите Группы и откройте группу для редактирования.

- Добавление участника: нажмите Добавить, чтобы добавить участника в группу.
- Удаление участника: нажмите и удерживайте участника, которого хотите удалить, и нажмите **Удалить из группы**.
- Другие операции: нажмите Еще, выберите опциюУдалить участников для группового удаления, или опции Мелодия группы, Удалить группу и Переименовать.

#### Отправка групповых сообщений или писем

В интерфейсе приложения Контакты выберите раздел Группыи откройте группу.

- Отправка группового сообщения: нажмите 🖓 для отправки сообщения и выберите получателей.
- Отправка группового письма: нажмите Для отправки письма и выберите получателей.

#### Удаление групп

В интерфейсе приложения Контакты выберите раздел Группы. Вы можете удалять группы телефонных номеров любым из следующих способов.

- Нажмите и удерживайте группу для удаления, а затем нажмите Удалить.
- Нажмите Удалить внизу, выберите группу для удаления и нажмите Удалить.

#### Удаление истории контактов

- 1 Откройте приложение Контакты или Телефон и выберите вкладку Контакты.
- 2 Нажмите на контакт с историей.
- **3** Нажмите **Еще** > **Удалить историю**, затем нажмите **Удалить**, чтобы удалить все списки и записи вызовов, а также сообщения с этим контактом.

### Телефон

#### Выполнение вызова

#### Набор номера или выбор контакта для выполнения вызова

Чтобы позвонить, используйте нижеприведенные способы.

- Откройте приложение **Телефон**, введите часть номера телефона, первую букву имени или инициалы контакта, чтобы найти контакт, затем нажмите на значок вызова, чтобы выполнить вызов.
- Откройте приложение Телефон, нажмите на вкладку Контакты, затем выполните поиск контакта или выберите нужный контакт в списке контактов, чтобы выполнить вызов.

Нажмите на значок 😶 , чтобы завершить вызов.

#### Настройка быстрого набора

Теперь вы можете быстро набрать номер контакта с помощью одной кнопки.

#### Завершение вызова кнопкой питания

Во время разговора нажмите на кнопку питания, чтобы завершить вызов.

Перейдите в раздел Телефон > · > Настройки > Еще и включите функцию Завершение вызова кнопкой питания.

#### Международные вызовы

- **1** Обратитесь к вашему оператору, чтобы активировать услуги международной связи или узнать подробную информацию о них.
- **2** Откройте приложение **Телефон**, нажмите на вкладку **Контакты**, затем выберите контакт, которому хотите позвонить.
- **3** Чтобы позвонить по номеру не из списка контактов, откройте вкладку набора номера, удерживайте кнопку **0**, пока не отобразится значок **+**. Введите код страны

и номер телефона и нажмите на значок 🛇 , чтобы выполнить международный вызов.

#### Управление входящими вызовами

Вы можете включить функцию ожидания вызова, чтобы отвечать на входящие вызовы во время текущего разговора.

Если вы не можете отвечать на вызовы, потому что ваше устройство неисправно или сигнал сети слишком слабый, вы можете настроить переадресацию вызовов на другой номер или устройство.

#### Принятие и отклонение входящего вызова

Вызов при разблокированном экране:

- Нажмите на значок 🕓, чтобы ответить на вызов.
- Нажмите на значок 😶, чтобы отклонить вызов.
- Нажмите на значок  $\searrow$ , чтобы отклонить вызов и отправить вызывающему абоненту SMS-сообщение.

#### Включение функции ожидания вызова

Функция ожидания вызова позволяет ответить на входящий вызов во время разговора, поместив первый вызов на удержание. Эта функция должна поддерживаться вашим мобильным оператором. Более подробную информацию вы можете узнать у вашего оператора.

Перейдите в раздел **Телефон** > • **Настройки**, а затем в раздел **Еще** > **Ожидание** вызова.

Если в вашем телефоне установлены две SIM-карты, задайте отдельные настройки для SIM-карты 1 и SIM-карты 2.

Эта функция зависит от оператора связи.

#### Ответ на новый входящий вызов во время разговора

- 1 Когда во время текущего разговора вам поступает еще один входящий вызов, нажмите на значок , чтобы ответить на него.
- **2** Нажмите на значок или нажмите на находящийся на удержании вызов из списка, чтобы переключаться между двумя вызовами.

#### Включение переадресации вызовов

При включении функции переадресации вызовов ваше устройство будет автоматически перенаправлять вызовы, отвечающие заданным условиям, на указанный номер телефона. Эта функция должна поддерживаться вашим мобильным оператором. Более подробную информацию вы можете узнать у вашего оператора.

- 1 Откройте приложение **Телефон**, перейдите в раздел > **Настройки** и выберите опцию **Переадресация вызовов**.
- **2** Выберите способ переадресации, затем введите и подтвердите номер телефона для переадресации.
- Если в вашем телефоне установлены две SIM-карты, задайте отдельные настройки для SIM-карты 1 и SIM-карты 2.

Эта функция зависит от оператора связи.

#### Выключение переадресации вызовов

- 1 Откройте приложение **Телефон**, перейдите в раздел · > **Настройки** и выберите опцию **Переадресация вызовов**.
- 2 Выберите и выключите режим переадресации.

#### Экстренные вызовы и функция SOS

#### Сообщения SOS

В случае чрезвычайной ситуации вы можете использовать функцию SOS, чтобы отправить сообщение или выполнить вызов на номера контактов, выбранных на случай экстренных ситуаций.

- 1 Перейдите в раздел Настройки > Безопасность и SOS > SOS и нажмите Экстренные контакты, чтобы добавить экстренный контакт.
- **2** Включите опции **Отправка сообщения SOS** и **Автоматический экстренный вызов** и предоставьте необходимые права доступа.

Когда включена функция SOS, при возникновении экстренной ситуации вы можете нажать на кнопку питания 5 раз подряд, и ваше устройство отправит сообщение с вашим текущим местоположением вашим контактам, выбранным на случай экстренной ситуации. При включении функции SOS будет выполняться автоматический обзвон ваших экстренных контактов по очереди, им будет воспроизводиться предварительно записанное сообщение SOS, после чего вызов будет завершен автоматически.

Если функция **Автоматический экстренный вызов** выключена, после отправки сообщения устройство отобразит экран экстренных вызовов, чтобы вы могли совершить экстренный вызов в службу спасения или одному из ваших контактов, выбранных на случай экстренной ситуации.

#### Экстренные вызовы

В случае чрезвычайной ситуации вы можете позвонить с вашего устройства по номеру экстренной службы с экрана блокировки, даже если отсутствует сигнал сети.

- Функция экстренных вызовов регулируется местными законами и предоставляется вашим оператором сети. Сбои в работе сети или другие неполадки могут привести к невозможности выполнения экстренных вызовов.
- Когда экран заблокирован, перейдите к экрану ввода пароля и нажмите
  Экстренные контакты. Если сигнал сети сильный и у устройства есть доступ в Интернет, оно автоматически определит ваше местоположение и отобразит его на экране.
- 2 Введите местный номер экстренной службы и нажмите на значок 💟 для вызова. Вы также можете нажать **Медицинская карта** и выбрать для вызова контакт для экстренной ситуации.

#### Выполнение операции во время вызовов

Когда вы выполняете вызов, на экране отображается меню операций во время разговора.

- Нажмите на значок (), чтобы переключить канал аудиовывода на динамик.
- Нажмите на значок , чтобы начать другой вызов. Эта функция должна поддерживаться вашим мобильным оператором. Более подробную информацию вы можете узнать у вашего оператора.
- Нажмите на значок ••••, чтобы открыть экран набора номера.
- Во время вызова вы можете скрыть экран вызова и открыть другие приложения, вернувшись к предыдущему или рабочему экрану при помощи настроенных навигационных функций.

Чтобы вернуться к экрану вызова, нажмите на зеленый значок в строке состояния.

• Нажмите на значок 😶, чтобы завершить вызов.

### Календарь

#### Использование опции События

События помогают вам вести ваше ежедневное и рабочее расписание, планировать деловые и неформальные встречи, а также выплаты по кредиту. Чтобы подготовиться к мероприятиям заранее, вы можете добавлять события и настраивать напоминания.

#### Добавление расписаний

- 1 Выберите «Календарь», а затем нажмите 🖯
- **2** Введите название, местоположение, время начала и конца расписания, а также другие сведения.
- **3** Выберите «Добавить поле», а затем нажмите Напоминание или Второе напоминание, чтобы установить напоминание для расписания.

4 Чтобы сохранить расписание, нажмите 🗸

#### Импорт напоминаний о встречах

- 1 Перейдите в раздел Календарь > 🕴 > Управление аккаунтами.
- **2** Нажмите **Т** и следуйте инструкциям на экране, чтобы добавить ваши рабочие электронные письма (из вашего аккаунта Exchange) в календарь и увидеть напоминания о встречах.

#### Поиск событий

- 1 На экране Календарь нажмите на значок 🗸
- **2** Введите в строке поиска ключевые слова, например название и место события.

#### Отправка события

- 1 Откройте приложение **Календарь**, затем нажмите на событие на экране календаря или на вкладке расписания.
- **2** Нажмите на значок > **Отправить**, чтобы отправить событие, следуя инструкциям на экране.

#### Удаление расписаний

На экране приложения Календарь нажмите на расписание, которое вы хотите

удалить, а затем нажмите на значок 🌼 > Удалить.

#### Важные мероприятия

Добавляйте мероприятиям приоритет, чтобы различать и выделять их, что позволит вам сконцентрироваться на важных мероприятиях и эффективно управлять ими.

#### Добавление важных мероприятий

Включите «**Календарь**», нажмите «<sup>(+)</sup>», а затем — «**Приоритет**», чтобы задать для мероприятия значение «**Важно**» в интерфейсе сведений. Введите сведения, например название, местоположение, время начала и окончания мероприятия и т. д, а затем

нажмите «🗸 », чтобы сохранить.

#### Отметка существующих мероприятий как «Важные»

Отметить вручную

Откройте **Календарь**, нажмите на мероприятие и перейдите на страницу сведений о нем, нажмите «**Приоритет**» и выберите «**Важно**». Вы также можете перейти на страницу предпросмотра мероприятия, нажать на выпадающее меню с правой

стороны мероприятия « > Приоритет», чтобы изменить настройки.

Отметить автоматически

Если на мероприятии есть **VIP**, Календарь интеллектуально определяет и отмечает мероприятие как важное.

#### Настройка уведомлений календаря

Вы можете настроить тип уведомления в календаре согласно вашим предпочтениям. Вы можете настроить уведомления в строке состояния, в формате баннеров, звуковые сигналы и прочее. После установки времени напоминания по умолчанию устройство отправит уведомление в указанное время.

Перейдите в раздел Календарь > • > Настройки.

- Нажмите на опцию **Время напоминания** или **Время напоминания для событий, длящихся весь день**, чтобы настроить время напоминания.
- Выберите раздел **Уведомления** и включите опцию **Разрешить уведомления**. Затем следуйте инструкциям на экране, чтобы настроить тип уведомлений.

#### Настройка вида календаря

Вы можете настроить параметры вида календаря, например, выбрать первый день недели и отображение номера недели.

- 1 Перейдите в раздел Календарь > > Настройки.
- **2** Выберите первый день недели или включите переключатель для отображения номеров недель.

#### Настройка дополнительных календарей

Вы можете настроить отображение дополнительных календарей, например китайского лунного календаря или исламского календаря.

Перейдите в раздел Календарь > • > Настройки > Другие календари, затем выберите календарь, который хотите использовать.

#### Просмотр национальных и региональных праздников

Посматривайте национальные и региональные праздники в календаре, чтобы эффективнее планировать поездки.

- 1 Перейдите в Календарь > > Настройки > Национальные и региональные праздники.
- 2 Включите параметр страны/региона, и ваш телефон автоматически загрузит информацию о праздниках для этой страны/региона и покажет ее в Календаре.

### Часы

#### Настройка будильника

Вы можете настроить звуковой сигнал или вибрацию в заданное время.

#### Добавление будильника

- 1 Перейдите в раздел **Часы** > **Будильник** и коснитесь пункта (+), чтобы добавить будильник.
- 2 Следуя подсказкам, установите мелодию вызова, интервал повторения и т. д.
- **3** Коснитесь пункта  $\checkmark$ , чтобы сохранить эти настройки.

#### Изменение и удаление будильника

Нажмите на будильник, чтобы изменить его настройки или удалить его.

#### Пауза сигнала будильника

Если вы не хотите вставать, когда прозвучал сигнал будильника, нажмите на кнопку паузы или на кнопку питания.

Длительность паузы можно задать в настройках при создании будильника.

#### Выключение будильника

Чтобы выключить будильник, проведите вправо или влево по кнопке, которая появляется в нижней части экрана во время сигнала.

#### Использование таймера и секундомера

Вы можете задать обратный отсчет определенного времени с помощью функции таймера. Вы можете засечь продолжительность определенного временного отрезка с помощью функции секундомера.

#### Таймер

Перейдите в раздел Часы > Таймер, задайте время и нажмите на значок (), чтобы

начать отсчет. Чтобы остановить отсчет, нажмите на значок 🕕

#### Секундомер

Перейдите в раздел **Часы** > **Секундомер** и нажмите на значок (), чтобы запустить секундомер. Чтобы остановить секундомер, нажмите на значок ().

#### Отображение двух часов на экране блокировки

Когда вы находитесь в другом часовом поясе, вы можете включить одновременное отображение местного времени и времени вашего родного города на экране блокировки с помощью функции **Двойные часы**.

Перейдите в Настройки > Система и обновления > Дата и время, включите функцию Двойные часы и задайте значение для поля Родной город. На экране блокировки будет отображаться время вашего домашнего города и места текущего пребывания.

*і* Если часовой пояс вашего места пребывания совпадает с часовым поясом вашего домашнего города, на экране блокировки будут отображаться только одни часы.

### Заметки

#### Мое избранное

Вызов функции «Мое избранное» тремя пальцами поможет вам быстро сохранять изображения, текст, веб-страницы и документы в приложении **Заметки** или разделе **Избранные файлы**. Вы сможете быстро просматривать и редактировать их в любое время.

- Выберите Настройки > Специальные возможности > Избранные файлы. Если параметр Показать контент из функции «Мое избранное» включен, то контент, собранный с помощью функции «Мое избранное» тремя пальцами, также отобразится в разделе Избранные файлы.Параметры настроек могут отличаться в зависимости от устройства. Если ваше устройство не предоставляет определенный параметр, соответствующая функция не поддерживается.
  - Выберите Настройки > Специальные возможности > Быстрый доступ и жесты > Скриншот/Мое избранное > Провести вниз тремя пальцами. Если вы выбрали параметр Съемка скриншота, то функция «Съемка скриншота тремя пальцами» будет включена.

#### Сохранение веб-страниц

Проведите тремя пальцами вниз, чтобы сохранить веб-статью с автоматически отфильтрованной рекламой в приложении «Заметки». Вы сможете просматривать и редактировать эту веб-статью, даже если ее исходный URL-адрес станет недействительным.

- Пройдите в меню «Настройки > Специальные возможности > Быстрый доступ и жесты > Скриншот/Мое избранное > Провести вниз тремя пальцами» и выберите опцию «Мое избранное».
- **2** При просмотре веб-страницы проведите вниз тремя пальцами. Внизу экрана появится всплывающее окно с сообщением о сохранении веб-страницы.
- 🕖 🛯 Приложение «Заметки» будет автоматически фильтровать рекламу и комментарии.
  - Не все веб-страницы поддерживают эту функцию. Интерфейс и функциональность могут отличаться в зависимости от модели устройства. Ориентируйтесь на фактическую ситуацию.

#### Преобразование в формат Заметок

После миграции заметок со старого телефона на новый, если название заметки на старом телефоне было «Заметки», преобразование формата не требуется. Если заметка на старом телефоне называется Заметкой (старый формат), то на новом телефоне ее можно будет только просматривать. Редактирование будет доступно после преобразования заметки в новый формат.

Откройте Заметки, нажмите на выпадающее меню справа от раздела «Все», чтобы отметить опцию «Старый формат».

- Преобразовать все: Пройдите в меню «Старый формат > Преобразовать все > Преобразовать», и после преобразования список «Старый формат» исчезнет.
- Преобразовать поочередно: При первом открытии заметки старого формата появится инструкция «Преобразовать эту заметку?» и вы можете нажать «Преобразовать». Если вы не преобразуете формат после при отображении этой инструкции, заметка, которую вы открыли, будет поддерживать только опции

«Удалить» и «Преобразовать формат», но не редактирование. Редактирование будет доступно только после преобразования формата.

#### Управление заметками

Вы можете сортировать заметки по категориям и размещать их по папкам, удалять ненужные элементы и отправлять заметки.

При просмотре списка элементов или конкретного элемента в приложении Заметки нажмите на строку состояния в верхней части экрана, чтобы быстро вернуться к первому элементу списка или к началу просматриваемой заметки.

#### Установка пароля для Заметок

Блокировать Заметки. Выберите Настройки > Безопасность и конфиденциальность > Защита устройства и данных > Блокировка приложений, далее, следуя инструкциям на экране, введите пароль блокировки экрана или настройте пароль блокировки приложений, а затем активируйте переключатель рядом с заметками.

#### Группировка заметок по категориям

Вы можете группировать заметки по категориям, помещая их в разные папки, присваивать папкам ярлыки разных цветов, чтобы не перепутать их, а также редактировать папки, чтобы точнее классифицировать заметки и легко их находить.

#### Просмотр всех заметок:

- В списке **Все** разные заметки отличаются друг от друга цветом. Чтобы быстрее находить нужные заметки, введите ключевые слова в поисковую строку.
- Нажмите на раскрывающееся меню в правой части **Все**, чтобы проверить **Все**, **Избранное**, **Недавно удаленное** и другие типы заметок.

#### Создание и редактирование папок:

• Откройте раскрывающееся меню в правой части Все, нажмите на значок 🗹 в

правом верхнем углу экрана, а затем нажмите на значок +> Новая папка на странице редактирования, выберите понравившийся цвет папки, введите имя папки, а затем нажмите Сохранить.

#### Перемещение, сохранение или блокировка заметок:

- На странице списка заметок нажмите и удерживайте заметку, которую нужно отредактировать, нажмите Переместить, выберите папку, в которую вы хотите переместить заметку, а затем нажмите Еще > Избранное, сохраните или закрепите заметку.
- Откройте заметку, которую требуется заблокировать, а затем нажмите в правом нижнем углу Еще > Добавить блокировку.
- На странице списка **Все** проведите пальцем по заметке влево, чтобы закрепить, переместить, добавить в Избранное или удалить.

🤨 Функции и интерфейс могут различаться в зависимости от модели устройства. Действуйте, исходя из вашей ситуации.

#### Отправка заметок

У вас есть несколько вариантов, чтобы отправить заметки:

• Отправка одной заметки: на странице списка **Все** откройте заметку, которую нужно

отправить, нажмите на значок 🔶 и отправьте ее, следуя подсказкам.

Заметки можно отправить Как изображение, Как текст и Как документ.

- 🥡 Документы в форматах ТХТ или HTML можно экспортировать Как документ и сохраниты в разделе Файлы > Mou файлы > HONOR Notes > HONOR Share по умолчанию.
- Отправка нескольких заметок: на странице списка Все нажмите и удерживайте заметку, которую нужно отправить, удостоверьтесь в правильном выборе, а затем

нажмите — и отправьте их, следуя подсказкам.

#### Печать заметок из приложения Заметки

- **1** На экране раздела **Все** откройте заметку, которую вы хотите напечатать.
- 2 Перейдите в меню 🗼 > Печать, выберите принтер и настройте параметры печати.

#### Удаление заметок

Вы можете удалять заметки любым из следующих способов:

- На странице списка «**Все**» проведите влево по одной записи, а затем нажмите чтобы удалить.
- Нажмите и удерживайте заметку или задачу из списка дел, которую хотите удалить, отметьте или проведите по полю, чтобы выбрать несколько записей для удаления, а

затем нажмите Ш

Если вы хотите восстановить случайно удаленные заметки, нажмите «Bce» и выберите записи, которые хотите сохранить, в папке «Недавно удаленное», а затем нажмите

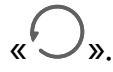

### **Диктофон**

#### Диктофон

С помощью диктофона вы можете записать и сохранить аудио, чтобы потом прослушать его в любое удобное время.

#### Запись аудио

**1** Откройте приложение **Диктофон** в папке **Инструменты**. Чтобы начать запись,

нажмите кнопку 🥊.

- 2 Чтобы отмечать важные моменты во время записи, нажимайте на значок 以 .
- **3** Также вы можете нажать на значок  $\widehat{X}^{(+)}$ . Если значок изменится на  $\clubsuit^{(+)}$ , значит функция Улучшение голоса включена. При записи окружающий шум снизится, а речь станет более четкой.
- 4 Чтобы завершить запись, нажмите кнопку 🥊.
- 5 Чтобы поделиться файлом записи, переименовать или удалить его, длительно нажмите на файл.

Либо вы можете выбрать Файлы > Обзор > Телефон > Sounds .

#### Проигрывание аудиозаписи

Файлы записей будут отображаться в виде списка на рабочем экране Диктофон. Нажмите на запись, чтобы воспроизвести ее.

На экране плеера вам доступны следующие действия.

- Нажмите (1.0), чтобы изменить скорость воспроизведения.
- Нажмите 💭 , чтобы отметить ключевые точки.
- Нажмите на название отметки, чтобы изменить его.

#### Редактирование файлов аудиозаписей

**1** Перейдите на рабочий экран приложения **Диктофон**. Нажмите на файл записи.

- **2** Нажмите на значок **6**. Отобразится полная волна записи.
- 3 Перетаскивайте ползунки времени начала и конца записи, чтобы выбрать отрезок. Вы также можете увеличить часть волны двумя пальцами, чтобы отрегулировать область и затем выбрать отрезок.

4 Нажмите на значок 🗞. Выберите опцию Сохранить выбранную часть или Удалить выбранную часть.

#### Отправка файлов аудиозаписей

Перейдите на рабочий экран приложения Диктофон. Вы можете делиться файлами аудиозаписей любым из следующих способов.

- Нажмите и удерживайте файл записи, чтобы войти в режим множественного выбора, отметьте один или несколько файлов записей, которыми вы хотите поделиться, нажмите Отправить, а затем выберите способ передачи.
- Нажмите на файл записи, которым вы хотите поделиться, чтобы открыть интерфейс

воспроизведения, а затем нажмите 🗼 > Отправить и выберите способ передачи.

### Эл. почта

#### Добавление аккаунтов электронной почты

Для удобного доступа к электронной почте настройте аккаунт электронной почты на устройстве в приложении **Эл. почта**.

#### Добавление личного аккаунта эл. почты

- **1** Откройте **Эл. почта** на телефоне, затем выберите один из доступных почтовых ящиков.
- **2** Введите свой адрес электронной почты и пароль, нажмите **Войти**, затем следуйте инструкциям на экране, чтобы завершить настройку. Система автоматически подключится к серверу и проверит его настройки.

#### Добавление аккаунта Exchange

Microsoft Exchange — это протокол обмена цифровыми сообщениями внутри компании. Если электронная почта вашей компании использует серверы Exchange, вы можете настроить аккаунт рабочей электронной почты на устройстве.

- 1 Свяжитесь с администратором сервера вашей корпоративной почты и запросите доменное имя, адрес сервера, номер порта и тип безопасности.
- 2 Откройте приложение Эл. почта и выберите Exchange.
- **3** Введите адрес электронной почты, имя пользователя и пароль.
- **4** Нажмите **Настройка вручную**. На экране раздела **Вход** задайте следующие параметры: доменное имя, адрес сервера, номер порта и тип безопасности.
- **5** Нажмите  $\checkmark$  и завершите настройку, следуя инструкциям на экране. Система автоматически подключится к серверу и проверит настройки сервера.

### Калькулятор

#### Калькулятор

Калькулятор на вашем устройстве предназначен для выполнения базовых арифметических, а также для экспоненциальных, логарифмических и тригонометрических вычислений.

#### Использование инженерного калькулятора

Откройте приложение калькулятор и нажмите • > Инженерный калькулятор.

#### Копирование, удаление отдельных цифр и цепочки вычислений

- Копирование результата вычислений. Нажмите и удерживайте результат вычислений, нажмите Копировать, затем вставьте скопированный результат в заметку или в сообщение.
- Удаление последней цифры. Нажмите 🎑 .
- Удаление всей цепочки вычислений. Нажмите 🕻 . После нажатия и завершения

вычислений вы можете нажать 🌂 , чтобы очистить экран.

### Фонарик

#### Фонарик

Вы можете включать и выключать фонарик следующими способами:

- Центр управления. Проведите по экрану устройства из правого верхнего угла вниз, чтобы открыть Центр управления, а затем нажмите Фонарик, чтобы включить или выключить фонарик.
- Виджет блокировки экрана. Проведите по экрану блокировки от нижнего края

вверх, чтобы открыть панель быстрого доступа, и нажмите (), чтобы включить или выключить фонарик.

- Эначок рабочего экрана. Сведите два пальца на рабочем экране, чтобы открыть экран редактирования и нажмите Виджеты. Проведите вниз к краю экрана и нажмите Классические виджеты. В разделе Быстрые виджеты нажмите Фонарик, чтобы добавить Фонарик на рабочий экран. Затем нажмите Фонарик, чтобы включить или выключить фонарик.
- Физические кнопки. Откройте Настройки > Специальные возможности > Быстрый доступ и жесты > Быстрый запуск, чтобы включить Быстрый запуск, а затем выберите Включить/выключить фонарик. Когда экран устройства будет выключен или заблокирован, вы сможете включать и выключать фонарик двойным нажатием на кнопку уменьшения громкости. Обратите внимание, что эта функция не будет работать во время воспроизведения аудио.

После включения фонарика на экране блокировки появится уведомление. Чтобы

выключить фонарик, вы можете нажать 🕛 .

### Компас

#### Компас

Компас отображает ориентацию телефона в пространстве, а также его текущую широту и долготу.

- 1 Чтобы открыть компас, выполните следующие действия.
  - Проведите вниз от центра рабочего экрана, чтобы открыть поле поиска, и введите запрос Компас. В самом верху результатов поиска появится системный Компас.
  - Откройте **Компас** в папке **Инструменты**.
- 2 Просмотр ориентации и координат.
  - Расположите телефон горизонтально. Ориентация устройства и его текущие широта и долгота отобразятся на экране.
  - Расположите телефон вертикально. Ориентация устройства и его текущие широта и долгота отобразятся под анимацией.
- **3** Чтобы зафиксировать текущую ориентацию, коснитесь диска с разметкой на компасе. Если ориентация изменится по сравнению с исходной, разметка станет синей.

Для более точного измерения местоположения держите компас строго горизонтально или вертикально относительно земли.

### Диспетчер системы

#### Освобождение памяти на телефоне

Функция **Очистка памяти** приложения **Диспетчер системы** сканирует память на наличие избыточных и больших файлов. Например, она находит файлы, оставшиеся от удаленных приложений, ненужные установочные пакеты и данные, созданные приложением WeChat, а также предлагает рекомендации по очистке, чтобы освободить место на устройстве.

- 1 Откройте приложение Диспетчер системы и нажмите Очистка памяти.
- 2 После завершения сканирования нажмите **Очистка** или **Очистить** рядом с элементом, который нужно удалить, а затем следуйте инструкциям по удалению ненужных файлов.

Проведите вниз от верхней части экрана, и планшет начнет повторно сканировать память.

#### Удаление повторяющихся файлов

Приложение **Диспетчер системы** может определять повторяющиеся файлы на вашем устройстве.

На экране Очистка памяти нажмите Повторяющиеся файлы ( группы), затем выберите ненужные файлы для удаления.

#### Управление трафиком

Откройте приложение **Диспетчер системы**, затем нажмите **Статистика трафика**, чтобы посмотреть расход трафика и управлять доступом в сеть.

#### Просмотр и настройка приложений с высоким потреблением данных

- 1 Чтобы просмотреть список приложений, отсортированный по объему использованных данных, выберите в окне Управление использованием данных раздел **Трафик в этом месяце**.
- **2** Нажмите на приложение с высоким потреблением данных, чтобы ограничить ему доступ к мобильным данным, передаче данных в роуминге, фоновым данным и т. д.
  - Некоторым приложениям (например, созданным с помощью функции Приложениеклон) невозможно ограничить доступ к Интернету в окне Управление использованием данных. Чтобы ограничить доступ к Интернету, откройте Настройки > Приложения > Управление приложениями, выберите имя приложения и нажмите Статистика трафика.

#### Просмотр и настройка доступа к Интернету для приложений

В окне Управление использованием данных нажмите **Доступ в сеть**, снимите флажок с параметра **Моб. интернет** и установите для всех приложений с высоким потреблением данных (таких как Video Player) режим Только по Wi-Fi.

Некоторым приложениям (например, созданным с помощью функции Приложение-клон) нельзя ограничить доступ к Интернету в окне Управление использованием данных. Чтобы ограничить доступ к Интернету, откройте Настройки > Приложения > Управление приложениями, выберите имя приложения и нажмите Статистика трафика.

#### Включение и выключение функции Умная экономия трафика

Включите функцию Умная экономия трафика, чтобы приложения не расходовали трафик во время работы в фоновом режиме.

- Чтобы включить функцию, на экране статистики трафика нажмите Умная экономия трафика. В строке состояния отобразится значок .
- 2 Если вы хотите предоставить некоторым приложениям неограниченный доступ в сеть даже во время работы в фоновом режиме, переместите переключатели для этих приложений в положение «включено».

### **Device Clone**

#### Использование Device Clone для перемещения данных на новое устройство

**Device Clone** позволяет быстро и легко переносить самые необходимые данные, включая контакты, календарь, изображения и видео, с вашего старого телефона на новый телефон.

#### Перенос данных с устройства на базе Android

- На новом телефоне откройте приложение Device Clone. Вы также можете перейти в Настройки > Система и обновления > Device Clone, коснуться Это новое устройство, а затем выбрать HONOR или Другое устройство Android.
- **2** Следуйте инструкциям на экране для загрузки и установки **Device Clone** на старое устройство.
- **3** На старом устройстве откройте приложение **Device Clone** и коснитесь **Это старое устройство**. Следуйте инструкциям на экране для соединения старого устройства с новым телефоном путем сканирования кода или подключения вручную.
- 4 На старом устройстве выберите данные для клонирования, а затем коснитесь **Перенос**, чтобы начать клонирование.
- *i* Функция **Device Clone** доступна только на телефонах на базе Android 7.0 или более поздней версии.

### Советы

#### Советы

Приложение **Советы** содержит набор советов и подсказок, которые помогут вам быстро научиться использовать свой телефон. В нем также содержится полная версия руководства пользователя для справки, доступная в любое время.

#### Знакомство с разделом Советы

- Иллюстрированные советы: небольшое видео или картинка с ясным и коротким текстом, которая поможет вам освоить операцию. Карточки отсортированы по сценарию, что упрощает выбор нужного раздела.
- Подробные советы: доступные и понятные инструкции о продвинутых функциях телефона.

#### Основные функции приложения Советы

- Поиск: введите ключевое слово для поиска соответствующего контента в разделе
  Советы и быстрого доступа к необходимой информации. Также для вашего сведения в этом разделе представлена популярная информация.
- Лайки и комментарии: вы можете оценивать информацию и оставлять отзывы.

- Попробовать функцию: кнопка **Попробовать** позволяет сразу попробовать ключевые или сложные функции. Нажмите, чтобы перейти прямо в интерфейс функции.
- 🥡 🛯 Доступность функции зависит от устройства.

# Настройки

### Wi-Fi

#### Описание функции Wi-Fi

Подключение к сети Wi-Fi позволяет экономить мобильный трафик. Вы можете включить функцию мониторинга безопасности Wi-Fi, чтобы обеспечить безопасный доступ в Интернет и блокировать подключение к ненадежным сетям Wi-Fi.

#### Доступ к сети Wi-Fi

Будьте осторожны при подключении к бесплатной сети Wi-Fi в общественных местах, чтобы избежать потенциальных угроз безопасности, например утечки конфиденциальной информации или материальных потерь.

#### Подключение к сети Wi-Fi с помощью PIN-кода

- 1 Выберите Настройки > Wi-Fi и включите Wi-Fi.
- 2 На странице настроек вы можете подключиться к сети Wi-Fi одним из следующих способов:
  - В разделе **Доступные сети**, нажмите на сеть Wi-Fi, к которой хотите подключиться. Если выбрана зашифрованная сеть, то введите пароль.
  - Потяните вниз меню, нажмите **Добавить сеть** и следуйте инструкциям на экране, чтобы ввести имя сети и пароль для установки подключения.

Если в строке состояния отображается 🙃, значит у вашего телефона есть доступ к Интернету по сети Wi-Fi.

#### Подключение путем сканирования QR-кода

- 1 Выберите Настройки > Wi-Fi и включите Wi-Fi.
- 2 Перейдите на страницу настроек **Wi-Fi** на телефоне, который уже подключен к сети, выберите эту сеть и получите QR-код.
- **3** Чтобы подключиться к сети, отсканируйте QR-код на телефоне и следуйте инструкциям по получению доступа.
- Некоторые зашифрованные сети могут не поддерживать подключение с помощью сканирования кода. Действуйте, исходя из вашей ситуации.

#### Передача данных по Wi-Fi Direct

Для передачи данных между устройствами HONOR вы можете воспользоваться функцией Wi-Fi Direct. Функция Wi-Fi Direct позволяют вам передавать большие файлы быстрее, чем с помощью Bluetooth, и без необходимости выполнять сопряжение устройств.

- 1 На принимающем устройстве перейдите в раздел Настройки > Wi-Fi и включите Wi-Fi.
- 2 Перейдите в раздел Другие настройки > Wi-Fi Direct, чтобы начать поиск расположенных поблизости устройств с включенной функцией Wi-Fi Direct.
- 3 На передающем устройстве нажмите и удерживайте файл, затем выберите файлы,

которые хотите отправить, нажмите на значок и выберите функцию Wi-Fi Direct.

Если вы отправляете файлы напрямую из приложения, алгоритм действий может отличаться.

- **4** Нажмите на значок принимающего устройства, чтобы установить соединение, затем отправьте файлы.
- **5** На принимающем устройстве подтвердите запрос на загрузку файлов, передаваемых по Wi-Fi Direct.

Чтобы просмотреть полученные файлы, перейдите в раздел Файлы > Обзор >

#### Телефон > Download > Wi-Fi Direct.

### **Bluetooth**

#### Основные функции Bluetooth на телефоне

Вы можете подключить телефон к наушникам, колонкам и автомобильным аудиосистемам Bluetooth, а также передавать по Bluetooth данные с телефона на другие устройства.

Ниже вы найдете описание следующих функций Bluetooth, доступных на телефоне: ① включение и выключение Bluetooth; ② изменение имени Bluetooth-устройства; ③ сопряжение Bluetooth-устройств; ④ передача файлов по Bluetooth; ⑤ отмена сопряжения устройств.

Модуль Bluetooth способен поддерживать подключение на расстоянии до 10 метров. Не превышайте эту дистанцию при использовании функций Bluetooth на устройстве.

#### Включение и выключение Bluetooth

- Проведите вниз из правой верхней части экрана, чтобы открыть Центр управления, а затем включите или выключите Bluetooth. Чтобы открыть настройки, нажмите и удерживайте Bluetooth.
- Выберите **Настройки** > **Bluetooth**, а затем включите или выключите **Bluetooth**.

#### Изменение имени Bluetooth-устройства

- **1** Откройте экран настроек, найдите **Bluetooth** и включите **Bluetooth**.
- 2 Нажмите Имя устройства, введите новое имя и выберите OK.

#### Передача файлов по Bluetooth

В зоне действия Bluetooth вы можете использовать Bluetooth-соединение для передачи видео, изображений, контактов, и др. с одного устройства на другое.

- **1** Установите сопряжение по Bluetooth между передающим и принимающим устройством.
- 2 На передающем устройстве нажмите и удерживайте файл, затем выберите файлы,

которые хотите отправить, нажмите на значок 🦾 и выберите **Bluetooth**.

- Если вы отправляете файлы напрямую из приложения, алгоритм действий может отличаться.
- **3** Нажмите на имя Bluetooth принимающего устройства, чтобы начать передачу.
- **4** На принимающем устройстве подтвердите запрос на загрузку файлов, передаваемых по Bluetooth.

#### Отмена сопряжения по Bluetooth

- 1 На экране настроек функции Bluetooth переместите переключатель Bluetooth в положение «включено».
- 2 В списке Сопряженные устройства нажмите на значок <sup>O</sup> напротив имени устройства, сопряжение с которым вы хотите отменить, затем нажмите Отменить сопряжение.

### Мобильная сеть

#### Подключение к мобильному Интернету

- 1 Убедитесь, что ваша SIM-карта поддерживает мобильный Интернет.
- 2 Вы можете подключиться к мобильному Интернету одним из следующих способов:
  - Проведите вниз из правой верхней части экрана, чтобы открыть Центр управления. Включите **Передача данных**.
  - ВыберитеНастройки > Мобильная сеть > Мобильная передача данных и включите Моб. передача данных.

Чтобы снизить скорость разрядки батареи и сократить мобильный трафик, выключайте мобильный Интернет, когда он вам не нужен.

#### Настройка двух SIM-карт

Если в вашем устройстве установлено две SIM-карты, вы можете по умолчанию настроить одну SIM-карту для передачи данных, а другую — для вызовов. Вы также можете настроить переадресацию вызовов между SIM-картами.

ᡝ Эта функция применима только к устройствам с поддержкой двух SIM-карт.
# Настройка SIM-карт по умолчанию для передачи данных и выполнения вызовов Перейдите в раздел Настройки > Мобильная сеть > Управление SIM-картами и настройте SIM-карту 1 или SIM-карту 2 для передачи данных или для вызовов по умолчанию.

#### Включение переадресации между SIM-картами

При включении переадресации между SIM-картами входящие вызовы, поступающие на недоступную SIM-карту, будут переадресованы на другую SIM-карту.

- *i* Эта функция должна поддерживаться вашим мобильным оператором. Более подробную информацию вы можете узнать у вашего оператора.
- 1 Перейдите в раздел Настройки > Мобильная сеть > Управление SIM-картами > Переадресация вызова между SIM-картами.
- 2 Выберите режим переадресации вызовов и переместите соответствующий переключатель. Переадресация вызовов между двумя SIM-картами будет включена, если она настроена для обеих SIM-карт.

#### Быстрое переключение SIM по умолчанию для мобильного Интернета

Если на вашем телефоне установлены две SIM, вы можете использовать специальный значок, чтобы быстро менять SIM по умолчанию для мобильного Интернета.

- 1 Проведите вниз из правой верхней части экрана, чтобы открыть Центр управления. Включите **Данные SIM**.
- **2** Нажимайте на текст под значком<sup>1</sup>, пока не появится подсказка. Затем выберите SIM и нажмите **OK**.
- Когда появится подсказка, нажмите Настройки, чтобы открыть экран Управление SIMкартами.

# Предоставление доступа в Интернет другим устройствам

Когда функция **Точка доступа** включена, другие устройства могут использовать мобильную передачу данных на вашем устройстве или сеть Wi-Fi, к которой подключено ваше устройство, для доступа в Интернет.

# Предоставление доступа в Интернет другим устройствам через личную точку доступа

*і* Доступ в некоторые сети Wi-Fi, которые требует аутентификации, нельзя предоставить.

Перейдите в раздел Настройки > Мобильная сеть > Точка доступа и включите функцию Точка доступа. Вы можете предоставить другим устройствам подключение к Интернету по мобильной сети передачи данных или сети Wi-Fi, к которой подключено ваше устройство. Вы также можете выполнить следующие действия, чтобы включить личную точку доступа.

- Настройте Имя устройства.
- Настройте **Пароль**.
- Перейдите в раздел Подключенные устройства, чтобы просмотреть список подключенных устройств и черный список. Нажмите на имя устройства в списке Подключенные устройства, чтобы переместить устройство в Черный список. Вы также можете удалить устройство из списка.
- Если вы предоставляете доступ в Интернет через точку доступа, вы также можете нажать на раздел **Еще**, чтобы установить **Лимит данных** и **Диапазон точки доступа**.

#### Предоставление доступа в Интернет другим устройствам через Bluetooth

- 1 Перейдите в раздел Настройки > Bluetooth и включите функцию Bluetooth. Выберите устройство и установите сопряжение, следуя инструкциям на экране.
- 2 Перейдите в раздел Настройки > Мобильная сеть > Точка доступа > Еще и включите функцию Bluetooth-модем.
- **3** На экране настроек **Bluetooth** сопряженного устройства нажмите на значок напротив имени сопряженного устройства, затем включите **Доступ к Интернету**, чтобы установить интернет-соединение и использовать мобильную передачу данных телефона для предоставления другим устройствам доступа в Интернет.

#### Предоставление доступа в Интернет другим устройствам через USB

- **1** С помощью USB-кабеля подключите устройство к компьютеру.
- 2 На вашем устройстве перейдите в раздел Настройки > Мобильная сеть > Точка доступа > Еще и включите функцию USB-модем, чтобы другие устройства использовали мобильную передачу данных на вашем устройстве или сеть Wi-Fi, к которой оно подключено, для доступа в Интернет.

## Включение и выключение режима полета

Во время авиаперелета вы можете включить режим полета, если таковы требования авиакомпании. Когда включен режим полета, ваше устройство не может выполнять вызовы, отправлять и принимать SMS-сообщения, а также использовать мобильную передачу данных. Все остальные функции будут доступны.

Вы можете включить или выключить режим полета одним из предложенных способов.

• Проведите вниз по строке состояния, чтобы открыть панель уведомлений, затем проведите вниз по панели уведомлений, чтобы открыть все значки быстрого

доступа. Нажмите на значок 🗡 , чтобы включить или выключить функцию **Режим** полета.

 Перейдите в раздел Настройки > Мобильная сеть и включите или выключите функцию Режим полета. Когда включается режим полета, Wi-Fi и Bluetooth автоматически выключаются. Вы можете включить их, если это допускается правилами авиакомпании.

# Управление трафиком

Откройте приложение **Диспетчер системы**, затем нажмите **Статистика трафика**, чтобы посмотреть расход трафика и управлять доступом в сеть.

#### Просмотр и настройка приложений с высоким потреблением данных

- 1 Чтобы просмотреть список приложений, отсортированный по объему использованных данных, выберите в окне Управление использованием данных раздел **Трафик в этом месяце**.
- Нажмите на приложение с высоким потреблением данных, чтобы ограничить ему доступ к мобильным данным, передаче данных в роуминге, фоновым данным и т. д.
  Некоторым приложениям (например, созданным с помощью функции Приложение-клон) невозможно ограничить доступ к Интернету в окне Управление использованием данных. Чтобы ограничить доступ к Интернету, откройте Настройки > Приложения > Управление приложениями, выберите имя приложения и нажмите Статистика трафика.

#### Просмотр и настройка доступа к Интернету для приложений

В окне Управление использованием данных нажмите **Доступ в сеть**, снимите флажок с параметра **Моб. интернет** и установите для всех приложений с высоким потреблением данных (таких как Video Player) режим Только по Wi-Fi.

Некоторым приложениям (например, созданным с помощью функции Приложение-клон) нельзя ограничить доступ к Интернету в окне Управление использованием данных. Чтобы ограничить доступ к Интернету, откройте Настройки > Приложения > Управление приложениями, выберите имя приложения и нажмите Статистика трафика.

#### Включение и выключение функции Умная экономия трафика

Включите функцию Умная экономия трафика, чтобы приложения не расходовали трафик во время работы в фоновом режиме.

- Чтобы включить функцию, на экране статистики трафика нажмите Умная экономия трафика. В строке состояния отобразится значок .
- 2 Если вы хотите предоставить некоторым приложениям неограниченный доступ в сеть даже во время работы в фоновом режиме, переместите переключатели для этих приложений в положение «включено».

# **Другие соединения**

# Введение в технологию NFC

Радиочастотная связь ближнего действия (Near Field Communication; NFC) – это технология беспроводной связи короткого диапазона, с помощью которой взаимодействуют мобильные и другие электронные устройства, что позволяет вам легко передавать данные и совершать мобильные платежи.

- ᡝ 🛯 Не все устройства поддерживают NFC.
  - Включите **Чтение и запись/Р2Р** в настройках NFC (если эта функция поддерживается). Эта функция зависит от оператора связи.

#### Как включить и выключить NFC

Вы можете включить и выключить NFC следующим образом:

- Проведите вниз из правой верхней части экрана, чтобы открыть Центр управления, а затем включите или выключите NFC. Чтобы открыть настройки, нажмите и удерживайте NFC.
- Выберите Настройки > Другие соединения > NFC, а затем включите или выключите
  NFC.

#### Как использовать NFC

- 1 Откройте NFC, нажмите NFC и выберите.
- **2** Добавление карт NFC.
- **3** Поднесите /телефон сенсором NFC (расположенным рядом с основной камерой) к терминалу POS. Откроется экран оплаты.

## Беспроводное проецирование экрана телефона

В целях безопасности после установки беспроводной проекции экрана телефона на большой экран (например, телевизора), на телефоне будут отображаться только уведомления, такие как уведомления о входящих вызовах, SMS-сообщениях и будильниках.

- **1** В зависимости от модели и функций большого экрана выполните следующие действия.
  - Если большой экран поддерживает технологию Miracast, включите на нем параметр беспроводного проецирования.
  - Если большой экран не поддерживает технологию Miracast, подключите к нему беспроводной адаптер HDMI. Этот адаптер должен быть подключен к источнику питания.
  - Утобы узнать, поддерживает ли большой экран технологию Miracast и как на нем включить беспроводное проецирование, прочитайте руководство пользователя устройства с большим экраном или обратитесь в службу поддержки клиентов его производителя.

2 На телефоне проведите вниз из правой верхней части экрана, чтобы открыть

Центр управления, а затем включите 🛜

- **3** Еще раз проведите по экрану вниз, чтобы отобразить все значки и включить параметр **Проекция**. телефон начнет поиск доступных экранов.
- **4** Чтобы завершить установку соединения для проецирования, в списке устройств нажмите имя, соответствующее большому экрану или беспроводному адаптеру HDMI.

После того как соединение будет установлено, вы можете расположить телефон горизонтально для удобства просмотра изображения.

# **HONOR Share**

HONOR Share — это беспроводная технология связи, которая позволяет быстро передавать изображения, видео, документы и другие файлы между устройствами. Технология использует Bluetooth для обнаружения близко расположенных устройств, поддерживающих HONOR Share и Wi-Fi Direct, и передачи файлов без использования мобильного трафика.

#### Включение или выключение HONOR Share

Вы можете включать и выключать HONOR Share следующими способами:

- Проведите вниз из правой верхней части экрана, чтобы открыть Центр управления, а затем включите или выключите HONOR Share. Чтобы открыть настройки службы, вы также можете нажать и удерживать HONOR Share.
- Выберите**Настройки > Другие соединения > HONOR Share**, а затем включите или выключите **HONOR Share**.

#### Быстрый обмен данными между устройствами с помощью HONOR Share

Вы можете использовать HONOR Share для быстрого обмена файлами между устройствами HONOR. На принимающем устройстве доступен предпросмотр файлов перед началом загрузки. Полная версия файлов становится доступна после завершения загрузки. Например, получатель может просмотреть полученные изображения и видео в приложении Галерея.

- 1 На принимающем устройстве включите функцию HONOR Share.
- 2 На передающем устройстве нажмите и удерживайте файл, затем выберите файлы,

которые хотите отправить, и нажмите на значок *с* . Нажмите **HONOR Share**, затем нажмите на значок принимающего устройства, чтобы отправить файл.

Если вы отправляете файлы напрямую из приложения, алгоритм действий может отличаться.

**3** На принимающем устройстве нажмите **Принять**, чтобы получить передаваемые файлы.

Для просмотра полученных файлов перейдите в раздел **Файлы**, выберите вкладку **Обзор**, затем перейдите в раздел **Телефон** > **HONOR Share**.

Вы можете просмотреть полученные изображения или видео, перейдя в раздел Галерея > Альбомы > HONOR Share.

#### Обмен файлами между телефоном и компьютером с помощью HONOR Share

Вы можете использовать HONOR Share для удобной беспроводной передачи файлов между телефоном и компьютером.

Просматривайте и редактируйте файлы телефона на компьютере либо передавайте файлы с компьютера на телефон, не используя кабель.

#### С телефона на компьютер:

- 1 Включите Bluetooth и Wi-Fi на компьютере.
- 2 На телефоне проведите вниз из правой верхней части экрана, чтобы открыть Центр управления. Нажмите и удерживайте HONOR Share, чтобы открыть Настройки, а затем включите HONOR Share.
- **3** Включите на компьютере **PC Manager** > **HONOR Share** и убедитесь, что параметр **Разрешить обнаружение другими устройствами** включен.
- 4 На телефоне нажмите и удерживайте файл, который нужно отправить, коснитесь и выберите HONOR Share. После того как устройство получателя будет обнаружено, нажмите на его имя, чтобы передать файл.

## С компьютера на телефон:

- 1 Включите Bluetooth и Wi-Fi на компьютере.
- **2** Включите **HONOR Share** на телефоне.
- 3 На компьютере выберите файл, который нужно передать, нажмите правой кнопкой мыши и выберите Показать еще параметры > HONOR Share. На компьютере будет выполнен поиск телефонов с включенной функцией HONOR Share. Выберите телефон, чтобы получить файл.
- 4 Следуйте экранным инструкциям по получению файлов на телефонах.

Поддерживаются только ноутбуки HONOR, на которых установлена служба PC Manager 15.0 или более поздней версии. Данная функция может отличаться на разных продуктах, учитывайте фактическую ситуацию.

#### Быстрая печать с помощью HONOR Share

Если в зоне действия находится принтер, который поддерживает технологию HONOR Share, вы можете использовать HONOR Share, чтобы подключиться к этому принтеру и распечатать фото или PDF-файлы с вашего устройства.

- 1 В зависимости от модели принтера необходимо проверить следующие параметры.
  - Возможность подключения к сети Wi-Fi. Принтер должен быть включен и подключен к той же сети, что ваше устройство.

- Возможность подключения к WiFi Direct. Принтер должен быть включен, на нем должна быть активна функция WiFi Direct.
- Возможность подключения по Bluetooth. Принтер должен быть включен и видим для Bluetooth-устройств.
- 2 На вашем устройстве откройте файл, который хотите напечатать, для предварительного просмотра, затем перейдите в раздел Отправить > HONOR Share.
- **3** На вашем устройстве после определения принтера нажмите на его имя, затем на экране предпросмотра задайте настройки. Нажмите **ПЕЧАТЬ**, чтобы запустить печать.

Если вы устанавливаете соединение между вашим устройством и Bluetoothпринтером впервые, найдите принтер в списке на вашем устройстве, нажмите на имя принтера, затем нажмите и удерживайте кнопку питания принтера в течение 1 секунды, чтобы подтвердить подключение.

Утобы открыть список поддерживаемых принтеров, нажмите Справка на экране передачи HONOR Share, выберите Принтеры, затем нажмите «Какие принтеры поддерживаются?».

# Рабочий экран и обои

# Настройка обоев

#### Использование предустановленных обоев

- 1 Перейдите в раздел Настройки > Рабочий экран и стиль, а затем нажмите Выбрать обои.
- 2 Выберите изображение, которое вы хотите установить в качестве обоев.
- 3 Настройте следующие параметры согласно личным предпочтениям:
  - Энергосберегающий режим: применяет эффект размытия, уровень которого можно настроить, перетаскивая ползунок.
- **4** На странице нажмите на кнопку Применить, чтобы установить набор обоев для заблокированного и рабочего экрана.

#### Использование в качестве обоев изображений из Галереи

- **1** Откройте приложение **Галерея** и откройте изображение, которое хотите установить в качестве обоев.
- **2** Перейдите в раздел > **Установить как** > **Обои** и следуйте инструкциям на экране, чтобы завершить настройку.

# Управление видом рабочего экрана

Вы можете персонализировать вид рабочего экрана.

#### Изменение порядка значков на рабочем экране

Коснитесь значка и удерживайте его, пока он не увеличится, затем перетащите в желаемое положение на рабочем экране.

#### Выравнивание значков приложений на рабочем экране

На рабочем экране сведите два пальца вместе, чтобы перейти в раздел **Настройки** экрана, затем включите функцию **Автоматическое выравнивание**. Когда эта функция активна, при удалении приложений пустые места на рабочем экране будут автоматически заполняться значками других приложений.

#### Закрепление значков приложений на рабочем экране

На рабочем экране сведите два пальца вместе, чтобы перейти в раздел **Настройки** экрана, затем включите функцию **Блокировка вида**.

#### Схема отображения значков на рабочем экране

На рабочем экране сведите два пальца вместе, перейдите в раздел **Настройки экрана** > **Вид**, затем выберите удобную для вас схему отображения.

# Магические обои

Персонализированные и настраиваемые обои экрана блокировки, позволяющие свободно отображать различные элементы. Вы можете настроить обои экрана блокировки, например добавить эффект глубины. Включение экрана оказывает огромное визуальное воздействие. Вы можете самостоятельно создать отличный экран блокировки.

 Некоторые продукты не поддерживают эффект глубины. Действуйте, исходя из вашей ситуации.

#### Переход в настройки экрана блокировки

Вы можете перейти на страницу настроек Экран блокировки с помощью любого способа, описанного ниже.

- Сведите два пальца на интерфейсе экрана блокировки, а после разблокирования устройства, перейдите на страницу настроек функции **Экран блокировки**.
- Сведите два пальца на рабочем экране, чтобы перейти на экран редактирования, нажмите Обои, а затем проведите пальцем влево или вправо, чтобы перейти на страницу настроек для функции Экран блокировки.
- Перейдите в раздел Настройки > Рабочий экран и стиль, нажмите Стиль экрана блокировки или Выбрать обои, а затем проведите пальцем влево или вправо, чтобы перейти на страницу настроек для функции Экран блокировки.

#### Смена обоев экрана блокировки

В настройках экрана **Экран блокировки** нажмите **Стиль экрана блокировки**, таким образом, вы сможете:

- Выбирать предустановленные обои.
- Выбирать изображения из раздела Галерея в качестве обоев.
- Нажать **Еще**, чтобы перейти в приложение **Темы**, где вы сможете просмотреть больше бесплатных или платных обоев.
- Обои экрана блокировки могут различаться в зависимости от модели и версии устройства. Действуйте, исходя из вашей ситуации.

#### Настройка персонализированных обоев

В настройках экрана **Экран блокировки** нажмите **Украшение**, таким образом, вы сможете:

- Изменить функцию Шаблон у обоев.
- Изменить функцию Цвет шаблона у обоев.
- Выбрать понравившееся изображение, чтобы заменить основную часть текущих обоев экрана блокировки.

Вы также можете нажать на часы в интерфейсе предпросмотра экрана блокировки или настроить стили текста, такие как шрифт и цвет.

Функция Украшение поддерживается не всеми обоями экрана блокировки. Действуйте, исходя из вашей ситуации.

# Разблокировка Журнал

Разблокировка Журнал – это режим, который отображает различные изображения на экране блокировки при каждой активации экрана. На экране блокировки также отображается панель быстрого доступа, подпись приветствия и данные шагомера.

#### Включение функции Разблокировка Журнала

Откройте **Настройки > Рабочий экран и стиль > Разблокировка Журнал** и включите параметр **Разблокировка Журнал**.

Когда телефон подключится к сети Wi-Fi, он автоматически загрузит изображения функции Разблокировка Журнала.

#### Подписка на изображения режима Разблокировка Журнал

Перейдите в раздел Настройки > Рабочий экран и стиль > Разблокировка Журнал, настройте типы изображений режима Разблокировка Журнал.

# Добавление локального изображения в список изображений режима Разблокировка Журнал

Перейдите в раздел Настройки > Рабочий экран и стиль > Разблокировка Журнал >

**Добавлено из Галереи**, нажмите на значок — , выберите локальное изображение, затем нажмите на значок **Добавить**.

#### Закрепление или удаление изображения функции Разблокировка Журнал

Включите экран и проведите вверх от нижней части заблокированного экрана, чтобы получить доступ к окну управления функции Разблокировка Журнал.

Нажмите на значок 🕴 в верхней части экрана. Затем вы сможете выполнить следующие действия:

- Нажмите Закрепить, чтобы изображение функции Разблокировка Журнал не менялось при каждом включении экрана. Чтобы открепить изображение, нажмите на
  - значок > Отменить закрепление.
- Нажмите **Удалить**, чтобы текущее изображение функции Разблокировка Журнал удалилось из библиотеки и больше не отображалось на заблокированном экране.
- Нажмите Нравится, чтобы текущие обои не удалялись после загрузки новых изображений для заблокированного экрана. Изображение также будет сохранено в разделе Галерея.

Чтобы убрать изображение из Избранного, нажмите на значок **Удалить из Избранного**, и изображение будет удалено после загрузки новых изображений экрана блокировки.

- Нажмите Отправить, и выберите предпочтительный способ отправить изображение.
- Предустановленные изображения функции Разблокировка Журнал нельзя добавить в Избранное или отправлять их.

Если функция Фейсконтроль включена, не смотрите пристально на телефон при включении экрана. Убедитесь, что телефон все еще заблокирован перед тем, как провести вверх, чтобы открыть экран управления функции Разблокировка Журнал. Если вы удалите изображение из Избранного, то оно не будет удалено из раздела **Галерея**.

#### Выключение функции Разблокировка Журнала

# Откройте **Настройки > Рабочий экран и стиль > Разблокировка Журнал** и выключите Разблокировка Журнал.

Телефон больше не будет автоматически переключать изображения функции Разблокировка Журнала. Изображения, сохраненные в избранном, и изображения на устройстве, добавленные в Библиотеку разблокировки журнала, удалены не будут.

# Использование экрана приложений

Вы можете переместить ваши приложения на экран приложений и оставить на рабочем экране только часто используемые приложения.

#### Включение режима экрана приложений

# Перейдите в раздел Настройки > Рабочий экран и стиль > Стиль рабочего экрана и выберите Экран приложений.

Когда этот режим включен, проведите вверх по рабочему экрану для доступа к приложениям на экране приложений.

#### Создание значков на рабочем экране

В режиме экрана приложений проведите вверх по рабочему экрану, чтобы отобразился экран приложений, затем коснитесь ярлыка приложения и удерживайте его, пока он не увеличится. После этого перетащите его в желаемое положение на рабочем экране.

#### Перемещение приложений на экран приложений

Нажмите и удерживайте значок приложения, пока устройство не завибрирует, затем нажмите **Убрать**. Это действие удаляет значок приложения с рабочего экрана, но не удаляет приложение с устройства.

Вы найдете это приложение на экране приложений.

#### Отключение режима экрана приложений

Чтобы возвратиться к стандартному рабочему экрану, перейдите к разделу Настройки > Рабочий экран и стиль > Стиль рабочего экрана и выберите Обычный.

# Экран и яркость

# Как изменить шрифт

#### Как изменить стиль шрифта

- Для работы этой функции требуется интернет-соединение. Во избежание расходов на передачу данных подключитесь к сети Wi-Fi.
  - Некоторые шрифты предоставляются на платной основе.
- 1 Выберите Настройки > Экран и яркость > Шрифты.
- 2 Загрузите или приобретите шрифт, который вам понравился.

#### Как изменить размер и жирность шрифта

Выберите Настройки > Экран и яркость > Настройки шрифтов: вы сможете изменить указанные ниже параметры, перетащив ползунок:

- Размер текста: размер текста на экране.
- Толщина шрифта подписей значков приложений: жирность текста и значков на экране.

#### Как изменить размер отображаемых элементов

Выберите **Настройки** > **Экран и яркость** > **Размер отображения**. Вы сможете изменить размер изображений и других элементов на экране, перетаскивая ползунок.

#### Настройка цветового режима

Перейдите в Настройки > Экран и яркость > Цветовой режим и температура и выберите желаемый цветовой режим. Рекомендуется выбрать режим Обычные, так как он наименее нагружает глаза.

- Обычные: естественные цветовые тона
- Яркие: яркие цветовые тона

#### Настройка цветовой температуры

Перейдите в Настройки > Экран и яркость > Цветовой режим и температура и выберите желаемую цветовую температуру. Рекомендуется выбирать режимы По умолчанию и Тепло, так как они наименее нагружают глаза.

- По умолчанию: естественный оттенок
- Тепло: желтоватый оттенок
- Холодно: беловатый оттенок
- Нажмите в любом месте цветового круга или перетащите указатель, чтобы скорректировать цветовую температуру.

## Темный режим

Режим с пониженной яркостью экрана позволяет увеличить глубину изображения и снизить нагрузку на глаза. Темный режим может автоматически включаться и выключаться в зависимости от времени суток, экономя заряд батареи и ваше время.

#### Включение Темного режима

Включите Темный режим, чтобы снизить яркость экрана и нагрузку на глаза.

Вы можете включить и выключить Темный режим одним из следующих способов:

- Проведите вниз из правой верхней части экрана, чтобы открыть Центр управления, и включите или выключите режим Темный режим. Чтобы открыть страницу настроек
   Темный режим, нажмите и удерживайте этот параметр.
- Выберите Настройки > Экран и яркость, нажмите Темный, чтобы включить Темный режим, и Светлый чтобы отключить Темный режим.

#### Автоматическое включение и выключение Темного режима

Выберите **Настройки** > **Экран и яркость**, включите **Автопереключение** и нажмите **Расписание**. Если выбран параметр **От заката до рассвета**, ночные часы будут определяться на основе вашего географического положения и текущего времени. Также вы можете нажать **Настроить время**, чтобы установить время перехода в Темный режим в соответствии со своими привычками использования.

#### Дополнительные настройки темного режима

Перейдите в раздел Настройки > Экран и яркость и убедитесь, что опция Темный включена, нажмите Настройки Темного режима и выберите, следует ли включать такие функции, как Затемнение обоев в Темном режиме.

Когда функция Затемнение обоев в Темном режиме включена, то яркость обоев будет изменяться в зависимости от освещения того места, где вы находитесь.

## Как применить Режим электронной книги

В Режиме электронной книги экран телефона станет черно-белым, чтобы уменьшить нагрузку на ваши глаза.

Вы можете включить и выключить режим одним из следующих способов:

• Проведите вниз из правой верхней части экрана, чтобы открыть Центр управления. Включите или выключите **Электронная книга**. Если на панели нет быстрого

переключателя Электронная книга, нажмите **Изменить переключатели**, и вы увидите переключатель Электронная книга на панели внизу.

- Выберите Настройки > Экран и яркость и включите или выключите Режим электронной книги.
- Если вы одновременно включите режимы Электронная книга и Защита зрения, будет активным только режим Электронная книга.
  - Если вы одновременно включите режимы **Электронная книга** и **Темный режим**, фон экрана станет темным, а текст белым.

#### Настройка скорости обновления экрана

Перейдите в раздел Настройки > Экран и яркость > Скорость обновления экрана и задайте нужную вам скорость обновления экрана:

- Авто: обеспечивает экономию энергии и улучшает плавность анимации экрана.
- Стандарт: сберегает энергию.
- Высокая: улучшает плавность анимации экрана, но увеличивает энергопотребление.

# Звуки

# Настройка параметров звука

#### Настройка громкости кнопками регулировки громкости

Нажмите на кнопку увеличения или уменьшения громкости, чтобы настроить громкость воспроизведения.

#### Переключение режима звука через Центр управления

- 1 Проведите вниз из правой верхней части экрана, чтобы открыть Центр управления.
- **2** Нажмите Звук, Без звука или <sup>В</sup>Вибрация, чтобы переключиться между различными режимами звука.

В режиме «Звук» на телефоне воспроизводятся все звуки.

В режиме «Без звука» на телефоне не воспроизводятся мелодии вызовов, сообщений, уведомлений, а также напоминаний некоторых сторонних приложений. Звук будильников, связи, музыки, видео и игр не выключается.

В режиме Вибрация звук на телефоне будет выключен. Вместо него будет включена вибрация, чтобы вы не пропустили важные вызовы или сообщения.

Чтобы переключиться между режимами **Звук**, **Вибрация** и **Без звука**, вы также можете выбрать **Настройки** > **Звуки и вибрация**.

#### Настройка громкости по умолчанию

Перейдите в раздел **Настройки** > **Звуки и вибрация**, здесь вы можете настроить громкость для следующих функций:

- Сигналы, уведомления
- Будильник
- Музыка, видео, игры
- Вызовы

#### Выключение звука мелодии входящего вызова кнопкой питания

Когда на вашем устройстве звучит сигнал будильника или мелодия входящего вызова, нажмите на кнопку питания, чтобы выключить звук.

#### Смена мелодии вызова и вибрации

Вы можете изменять мелодию сообщений, уведомлений и вызовов, а также настраивать вибрацию.

- 1 Откройте Настройки > Звуки и вибрация и нажмите Мелодия вызова или Сигнал уведомлений.
- 2 Вам доступны следующие действия.
  - Настройка мелодии вызова

Выберите одну из стандартных мелодий вызова или нажмите **Музыка на устройстве** и выберите аудиофайл на устройстве в качестве сигнала сообщения. Если ваш телефон поддерживает две SIM-карты, вы можете установить разные мелодии вызова для SIM 1 и SIM 2.

Настройка силы вибрации
 Нажмите Вибрация и выберите подходящую вибрацию.

#### Виброотклик

Система использует виброотклик при завершении некоторых операций, например, когда вы нажимаете и удерживаете текст, контакт или какой-либо элемент на экране. Перейдите в раздел Настройки > Звуки и вибрация > Другие настройки и включите или выключите функцию Виброотклик.

#### Опции в меню Другие настройки

Перейдите в Настройки > Звуки и вибрация > Другие настройки, чтобы ознакомиться с разными способами оповещения. Например, Звук блокировки экрана и Звук скриншота.

i Эта функция может отличаться в зависимости от устройства.

#### Настройка режима Не беспокоить

Используйте режим **Не беспокоить**, когда вам необходимо сосредоточиться и вы не хотите отвлекаться. В этом режиме выключается звук уведомлений о входящих вызовах и сообщениях и не отображаются баннерные уведомления.

#### Включение и выключение режима Не беспокоить

Вы можете включить и выключить режим Не беспокоить любым из следующих способов.

- Проведите вниз из правой верхней части экрана, чтобы открыть Центр управления, и включите или выключите режим «Не беспокоить». Чтобы открыть страницу настроек Не беспокоить, нажмите и удерживайте этот параметр.
- Выберите «Настройки > Звуки и вибрация > Не беспокоить» и включите или выключите «Не беспокоить».

Если режим Не беспокоить включен, в строке состояния появляется значок с

изображением месяца • . Чтобы посмотреть уведомления в режиме Не беспокоить, откройте Центр уведомлений, проведя вниз из средней или левой верхней части экрана. Чтобы установить напоминание, проведите по уведомлению влево и нажмите

При входящих вызовах, уведомлениях и сообщениях на телефоне не будет включаться экран и отображаться баннеры уведомлений: устройство будет работать в беззвучном режиме.

#### Настройка планового включения и выключения режима Не беспокоить

- 1 Перейдите в раздел Настройки > Звуки и вибрация > Не беспокоить и выключите функцию Не беспокоить.
- **2** Включите функцию **Расписание**. Ваше устройство будет автоматически переходить в режим Не беспокоить в указанное время в субботу и воскресенье.
- **3** Нажмите **Расписание**, чтобы настроить временной отрезок и цикл повтора.
- **4** Вы можете нажать **Добавить**, чтобы настроить разное время перехода в режим Не беспокоить.

#### Ответы на вызовы или сообщения в режиме Не беспокоить

Вы можете разрешить вызовы или сообщения от определенных людей в режиме Не беспокоить.

Выберите **Настройки** > **Звуки и вибрация** > **Не беспокоить** и включите режим **Не беспокоить** или **Расписание**. Затем вам станут доступны следующие действия.

- Нажмите Громкость мелодии вызова или Сообщения и выберите определенную категорию контактов. В режиме Не беспокоить мелодия вызова будет воспроизводиться при получении входящего вызова или сообщения от людей из этой категории.
- Включите опцию Повторные вызовы. Мелодия вызова будет воспроизводиться для повторных вызовов с того же номера, полученных в течение 15 минут.

# Уведомления

## Метки на значках приложений

Когда поступает новое уведомление для приложения, на его значке появляется метка с числом. Вы можете настроить отображение метки без числового значения или скрыть метки на значках приложений.

#### Выключение меток на значках приложений

- 1 Перейдите в раздел Настройки > Уведомления и строка состояния и нажмите Метки на значках приложений.
- 2 Переместите переключатель в положение «выключено» для некоторых или для всех приложений.

#### Изменение режима отображения меток

На экране **Метки на значках приложений** нажмите **Режим меток** и выберите режим **Цифры** или **Точки**.

# Выключение уведомлений приложений

#### Выключение уведомлений от определенного приложения

Если вы не хотите получать уведомления от определенного приложения, выполните следующие действия.

- После получения уведомления от приложения проведите по нему влево на панели уведомлений и перейдите в раздел > Выключить уведомления.
- Перейдите в раздел Настройки > Уведомления и строка состояния, найдите приложение, для которого вы хотите выключить уведомления, нажмите на него, затем выключите функцию Разрешить уведомления.
- 😥 Эта функция не поддерживается некоторыми приложениями.

#### Выключение уведомлений от нескольких приложений

Чтобы выключить уведомления сразу от нескольких приложений, перейдите в раздел Настройки > Уведомления и строка состояния > Групповое управление и выключите опцию рядом с каждым приложением.

# Другие настройки уведомлений приложений

#### Упрощенный режим строки состояния

Выберите **Настройки** > **Уведомления и строка состояния** > **Строка состояния**и включите **Стандартный режим**. Когда **Стандартный режим** включен, в строке состояния будут отображаться только следующие сведения: время, статус сети Wi-Fi, уровень сигнала мобильной связи и заряда батареи.

#### Установка способа уведомлений для приложений

Откройте **Настройки** > **Уведомления и строка состояния**. Выберите приложение, для которого нужно установить способ уведомления.

- Включите **Разрешить уведомления**. Вы будете получать напоминания, когда новые уведомления появятся в приложении.
- Если для приложения созданы уведомления, вы сможете настраивать дополнительные параметры напоминаний.

Например, если в приложении **Календарь** были созданы уведомления, вы сможете настроить **Сигнал напоминания о событии**, **Уведомление о событии (напомнить позже)** и **Стандартное уведомление о событии**.

ᡝ Доступные способы уведомления различаются в зависимости от приложения.

#### Активация экрана при поступлении уведомления

Перейдите в раздел Настройки > Уведомления и строка состояния и включите функцию Включать экран при получении уведомлений. При поступлении нового уведомления устройство будет автоматически активировать экран.

#### Отображение значков уведомлений в строке состояния

Перейдите в раздел Настройки > Уведомления и строка состояния > Строка состояния и включите функцию Отображать значок уведомлений.

# Биометрические данные и пароли

#### Отпечаток пальца пользователя

Вы можете использовать свой отпечаток пальца для разблокировки экрана, автоматического ввода номеров и паролей или доступа к персональным данным, например к Блокировке приложений.

#### Регистрация отпечатка пальца

- Перейдите в раздел Настройки > Биометрические данные и пароли > Отпечаток пальца и, следуя инструкциям на экране, настройте или введите пароль разблокировки экрана.
- **2** Нажмите **Предпросмотр на экране блокировки**, чтобы начать регистрацию отпечатка пальца.
- **3** Разместите палец на датчике отпечатка пальца. Почувствовав вибрацию, отпустите палец и снова нажмите на датчик. Перемещайте палец, чтобы зарегистрировать все части отпечатка.
- **4** Когда регистрация отпечатка будет завершена, нажмите **ОК**.

Теперь для разблокировки экрана вам достаточно поднести палец к датчику отпечатка пальца.

#### Изменение имени или удаление отпечатка пальца

- 1 Перейдите в меню Настройки > Биометрические данные и пароли > Отпечаток пальца и введите пароль разблокировки экрана.
- **2** Нажмите на сохраненный отпечаток пальца в разделе **Список отпечатков пальцев**, чтобы изменить его имя или удалить его.

#### Идентификация отпечатка пальца

Идентификация отпечатка пальца позволяет системе сопоставить ваши отпечатки с зарегистрированными отпечатками.

1 Перейдите в меню Настройки > Биометрические данные и пароли > Отпечаток пальца и введите пароль разблокировки экрана.

- 2 В разделе Список отпечатков пальцев нажмите Идентификация отпечатка пальца.
- **3** Нажмите на датчик отпечатков пальцев для подтверждения отпечатка. Соответствующий отпечаток будет выделен цветом.

#### Доступ к Личному с помощью отпечатка пальца

- 1 Выберите Настройки > Биометрические данные и пароли > Отпечаток пальца и введите пароль экрана блокировки.
- **2** Переключите значок на **Доступ в Личное** и следуйте инструкциям на экране, чтобы привязать отпечаток пальца к Личному.

После этого перейдите в **Файлы** > **Обзор**, нажмите **Личное**, а потом используйте отпечаток пальца, чтобы получить к нему доступ.

#### Использование отпечатка пальца для доступа к заблокированным приложениям

- 1 Перейдите в меню Настройки > Биометрические данные и пароли > Отпечаток пальца и введите пароль разблокировки экрана.
- 2 Переместите переключатель напротив функции **Доступ к заблокированным приложениям** и привяжите ваш отпечаток к заблокированным приложениям, следуя инструкциям на экране.

Теперь вы можете открывать заблокированные приложения на рабочем экране, отсканировав отпечаток пальца.

## Распознавание лица

Функция распознавания лица позволяет разблокировать устройство, а также получать доступ к заблокированным приложениям с помощью данных вашего лица.

#### Регистрация данных лица

- 1 Перейдите в меню Настройки > Биометрические данные и пароли > Распознавание лица и введите пароль разблокировки экрана.
- 2 Выберите Включить активацию поднятием устройства.
  - Параметры настроек могут отличаться в зависимости от устройства. Если ваше устройство не предоставляет определенный параметр, соответствующая функция не поддерживается.
- **3** Нажмите **НАЧАТЬ** и зарегистрируйте данные лица, следуя инструкциям на экране.

#### Настройка другой внешности

Для вашего удобства вы можете также настроить другую внешность.

На экране Распознавание лица нажмите Настройка другого образа и, следуя инструкциям на экране, зарегистрируйте данные другой внешности.

#### Включение Фейсконтроля

На экране **Распознавание лица** нажмите **Разблокировка устройства** и выберите метод разблокировки.

 Если на или телефоне добавлены несколько пользователей, использовать Фейсконтроль может только аккаунт владельца.

#### Доступ к заблокированным приложениям с помощью распознавания лица

На экране **Распознавание лица** включите функцию **Доступ к заблокированным приложениям** и привяжите данные лица к заблокированным приложениям, следуя инструкциям на экране.

Теперь вы можете открывать заблокированные приложения на рабочем экране с помощью функции распознавания лица.

#### Умные уведомления на экране блокировки

Подробное содержимое баннеров WeChat, QQ и Weibo на экране блокировки будет автоматически скрываться. Вы сможете увидеть его, только пройдя процедуру распознавания лица. Это поможет избежать утечки данных и защитить свою конфиденциальность, если рядом с вами кто-то есть или ваше устройство находится в чужих руках.

- Выберите Настройки > Биометрические данные и пароли > Распознавание лица, введите пароль экрана блокировки, чтобы открыть раздел Распознавание лица, и включите параметр Отображение уведомлений.
- 2 Нажмите Разблокировка устройства и выберите способ разблокировки Проведение.
- Утобы удалить данные лица, выключите параметр Отображение уведомлений. Когда пароль экрана блокировки будет принят, включите параметр Показывать, но скрыть контент: теперь содержимое уведомлений не будет отображаться на экране блокировки.

#### Выключение распознавания данных лица или их удаление

На экране Распознавание лица вы можете выполнить следующие действия.

- Выключить использование данных лица для определенных функций. Выключить функции Разблокировка устройства или Доступ к заблокированным приложениям.
   Это действие не приводит к удалению данных лица.
- Удалить данные лица. Нажмите **Удалить данные лица** и удалите данные лица, следуя инструкциям на экране.

#### Пароль разблокировки экрана

В качестве пароля разблокировки экрана вы можете задать числовой пароль, смешанный пароль или графический ключ.

#### Настройка пароля разблокировки экрана

- 1 Перейдите в раздел Настройки > Биометрические данные и пароли и нажмите Пароль экрана блокировки.
- 2 Введите пароль, состоящий из 6 цифр.
- **3** Вы также можете нажать **Изменение способа разблокировки**, выбрать тип пароля и ввести новый пароль, следуя инструкциям на экране.

#### Смена пароля экрана блокировки

- 1 Перейдите в Настройки > Биометрические данные и пароли, нажмите Изменение пароля разблокировки экрана.
- 2 Введите текущий пароль экрана блокировки.
- **3** Введите новый пароль или нажмите **Изменение способа разблокировки**, чтобы выбрать и ввести новый пароль.

#### Отключение пароля экрана блокировки

Перейдите в Настройки > Биометрические данные и пароли и нажмите Выключение пароля разблокировки экрана.

# Приложение

#### Включение функции «Приложение-клон»

Функция «Приложение-клон» позволяет вам одновременно входить в два аккаунта приложения WhatsApp или Facebook, чтобы разграничить работу и личную жизнь.

i Не все приложения поддерживают функцию «Приложение-клон».

Перейдите в раздел «Настройки > Приложения > Приложение-клон» и включите переключатель напротив приложения. Клонированное приложения появится на рабочем экране.

#### Просмотр и изменение настроек приложений

Перейдите в раздел Настройки > Приложения > Управление приложениями и выберите приложение. Вы можете принудительно остановить работу приложения, удалить приложение, просмотреть и изменить права приложения, настроить режим уведомлений и др.

ᡝ Некоторые приложения нельзя удалить.

# Батарея

# Управление энергопотреблением

На экране Батарея вы можете проверить приблизительное оставшееся время работы батареи и включить режим энергосбережения для экономии заряда.

#### Включение режима энергосбережения

Если на вашем устройстве включен **Энергосберегающий режим** и уровень заряда батареи выше 10%, то некоторые функции будут выключены, работа приложений в фоновом режиме будет прекращена, а визуальные эффекты будут уменьшены, чтобы снизить уровень энергопотребления. Когда уровень заряда батареи ниже или равен 10%, то будут использованы строгие меры по энергосбережению, чтобы обеспечить более длительное время работы устройства. Рекомендуется включать **Энергосберегающий режим**, когда уровень заряда батареи ниже или равен 20%.

Чтобы включить режим, перейдите в раздел Настройки > Батарея (или Диспетчер системы > Батарея) и включите Энергосберегающий режим . После этого в строке

состояния отобразится значок 🧖 .

Вы можете выбрать опцию > Подробнее, чтобы узнать подробную информацию о мерах энергосбережения.

### Включить функцию Суперэнергосберегающий режим

После включения функции **Суперэнергосберегающий режим** экран перейдет в **Темный режим**. Это действие выключит большинство функций и приложений, которые могут расходовать заряд батареи или ограничивать производительность телефона, но сохранит базовые функции, такие как Вызовы и Сообщения, чтобы продлить время автономной работы. Вы также можете добавить часто используемые приложения для экстренных ситуаций.

Чтобы включить функцию Суперэнергосберегающий режим, воспользуйтесь следующими способами:

- Перейдите в раздел Настройки > Батарея (или перейдите в раздел Диспетчер системы > Батарея) и включите функцию Суперэнергосберегающий режим.
- Когда заряд батареи будет ниже 10%, нажмите **Включить Режим Ультра** на баннер уведомлений в верхней части экрана.

В функции **Суперэнергосберегающий режим** нажмите **Выход** в правом верхнем углу, чтобы выйти из функции **Суперэнергосберегающий режим**.

# Включение Производительного режима

**Производительный режим** изменяет настройки энергопотребления на вашем телефоне, чтобы максимально повысить производительность устройства. При этом батарея разряжается быстрее, особенно если используются приложения, требовательные к графике. Зарядите устройство, а затем перейдите в Настройки > Батарея (или в Диспетчер системы > Батарея) и включите Производительный режим.

После этого в строке состояния появится значок 🥢 .

Производительный режим доступен на избранных устройствах. Если опция Производительный режим не отображается разделе Батарея, ваше устройство не поддерживает этот режим.

# Умная зарядка

Функция умной зарядки интеллектуально управляет процессом зарядки на основе ваших привычек. Функция позволяет снизить уровень износа батареи и продлить срок ее службы, сокращая время, при котором телефон, подключенный к зарядному устройству, находится в состоянии полной зарядки. Рекомендуется не выключать эту функцию.

Например, если вы привыкли заряжать ваш телефон ночью или длительный период времени, Умная зарядка поставит на паузу процесс, когда батарея достигнет определенного уровня заряда. Перед тем как вы встанете утром, функция возобновит процесс, и ваш телефон будет заряжаться, пока не достигнет 100%. Это позволяет сократить время, которое телефон проводит полностью заряженным, что обеспечивает снижение уровня износа батареи и продление срока ее службы.

*i* Данные о ваших привычках в зарядке устройства будут использованы только на вашем устройстве и не будет сохраняться или выгружаться в облако.

Чтобы включить эту функцию, перейдите в Настройки > Батарея > Другие настройки батареи и включите функцию Умная зарядка.

## Умная емкость батареи

Функция Умная емкость батареи интеллектуально управляет максимально доступным объемом батареи на основе текущего ее состояния с целью снизить уровень износа и продлить срок службы батареи. Рекомендуется не выключать эту функцию.

Чтобы включить эту функцию, перейдите в Настройки > Батарея > Другие настройки батареи и включите функцию Умная емкость батареи.

# Настройка параметров батареи

Вы можете настроить параметры батареи, в том числе отображение в строке состояния оставшегося заряда батареи в процентах или прерывание подключения к Интернету при выключенном экране.

## Уровень заряда батареи в строке состояния

Перейдите в раздел Настройки > Батарея (или Диспетчер системы > Батарея), нажмите Процент заряда и выберите способ отображения оставшегося заряда батареи в процентах: внутри значка в строке состояния или рядом со значком в строке состояния.

#### Подключение к Интернету в спящем режиме

Если вы хотите, чтобы ваше устройство продолжало получать сообщения и загружать данные, находясь в спящем режиме, вы можете задать соответствующие настройки. Обратите внимание, что это может повысить энергопотребление.

На экране Батарея нажмите Другие настройки батареи, чтобы включить или выключить функцию Подключение к сети, когда устройство в спящем режиме.

# Память

# Состояние памяти

Перейдите в раздел **Настройки** > **Память**, чтобы проверить состояние памяти и при необходимости оптимизировать память.

# Освобождение памяти на телефоне

Функция **Очистка памяти** приложения **Диспетчер системы** сканирует память на наличие избыточных и больших файлов. Например, она находит файлы, оставшиеся от удаленных приложений, ненужные установочные пакеты и данные, созданные приложением WeChat, а также предлагает рекомендации по очистке, чтобы освободить место на устройстве.

- 1 Откройте приложение Диспетчер системы и нажмите Очистка памяти.
- **2** После завершения сканирования нажмите **Очистка** или **Очистить** рядом с элементом, который нужно удалить, а затем следуйте инструкциям по удалению ненужных файлов.

Проведите вниз от верхней части экрана, и планшет начнет повторно сканировать память.

#### Удаление повторяющихся файлов

Приложение **Диспетчер системы** может определять повторяющиеся файлы на вашем устройстве.

На экране Очистка памяти нажмите Повторяющиеся файлы ( группы), затем выберите ненужные файлы для удаления.

# Безопасность

# Использование функции Хранилище паролей

Хранилище паролей сохраняет имена пользователя и пароли и автоматически заполняет их при каждом входе в приложение. Ваши личные данные будут зашифрованы на аппаратном уровне и сохранены исключительно на устройстве. У компании HONOR не будет доступа к вашим данным. Они не подлежат выгрузке в сеть или на сервер.

- Перед использованием функции Хранилище паролей настройте пароль разблокировки экрана на устройстве.
  - Хранилище паролей совместимо не со всеми приложениями.

#### Автозаполнение имен пользователя и паролей

- 1 Перейдите в раздел Настройки > Безопасность > Хранилище паролейи включите Автоматически сохранять и вводить имена пользователя и пароли.
- **2** Введите имя пользователя и пароль при первом входе в приложение. Во время входа в систему телефон напомнит вам о сохранении.
  - Если вы хотите сохранить имя пользователя и пароль только на устройстве, нажмите во всплывающем окне **Сохранить только на устройстве**.
  - Если вы хотите синхронизировать свое имя пользователя и пароль с другими устройствами, на которых выполнен вход в тот же Аккаунт HONOR, перейдите в раздел Настройки > Безопасность > Хранилище паролей, нажмите Синхронизировать данные Хранилища паролей или нажмите Синхронизировать с другими устройствами во всплывающем окне, чтобы сохранить пароль.
- **3** При повторном входе в аккаунт пройдите аутентификацию на заблокированном экране: имя пользователя и пароль появятся в соответствующих полях.

Благодаря службе **Device Clone** данные в хранилище паролей могут быть переданы на новыйтелефон HONOR при смене устройства. Вы сможете быстро войти на новый телефон.

#### Выключение Хранилища паролей

Выберите Настройки > Безопасность и конфиденциальность > Защита устройства и данных > Пароль и ключ доступа > Хранилище паролей и выключите параметр Автоматически сохранять и вводить имена пользователя и пароли.

## Блокировка важных приложений для защиты конфиденциальности

Вы можете заблокировать приложения, содержащие конфиденциальную информацию, например, мессенджеры или платежные приложения, чтобы защитить их от несанкционированного доступа.

#### Включение блокировки приложений

Перейдите в раздел Настройки > Безопасность и конфиденциальность > Защита устройства и данных > Блокировка приложений > Включить, следуйте инструкциям на экране и задайте пароль блокировки приложений и выберите приложения, которые хотите заблокировать.

Если на вашем устройстве настроена разблокировка распознаванием лица или по отпечатку пальца, вы можете привязать данные лица или отпечатка пальца к функции блокировки приложений, следуя инструкциям на экране.

🕡 Эта функция может отличаться в зависимости от устройства.

#### Изменение пароля и секретных вопросов блокировки приложений

Войдите на экран настроек функции **Блокировка приложений**, перейдите в раздел

> Тип пароля, затем выберите в качестве пароля блокировки приложений Пароль экрана блокировки или Пользовательский PIN-код.

При выборе опции **Пользовательский PIN-код** вы можете задать новый пароль и секретные вопросы.

#### Выключение блокировки приложений

На экране настроек функции Блокировка приложений вы можете выполнить следующие действия.

- Выключение блокировки приложений. В списке заблокированных приложений переместите выключатель напротив приложений, для которых вы хотите отменить блокировку.
- Сброс блокировки приложений. Перейдите в раздел > Выключить Блокировку приложений > ВЫКЛЮЧИТЬ. Это действие отменит блокировку всех приложений и сбросит все настройки функции.

# Конфиденциальность

# Управление правами

Для предоставления соответствующих услуг приложения могут требовать определенных прав, таких как право на использование данных о местоположении. Но некоторые приложения могут получать лишние права, что создает потенциальные риски для конфиденциальности и безопасности вашей информации. Вы можете просматривать права, предоставленные каждому приложению, и отклонять те из них, которые считаете лишними.

#### Просмотр журналов доступа к конфиденциальным данным

По мере необходимости вы можете просматривать журналы доступа к конфиденциальным данным и управлять этими журналами, чтобы удалять необоснованно полученные права для оптимизации обслуживания.

На экране Диспетчер прав выберите право, чтобы включить или выключить его.

#### Управление правом доступа к местоположению

После предоставления приложению права доступа к данным о местоположении, оно может получать информацию о местоположении в любое время. Например, если приложению карт дать право на доступ к данным о местоположении, оно сможет предоставлять вам службы определения местоположения и навигации. Если вам не нужны эти службы, вы можете отозвать это право в любое время.

- 1 Выберите Настройки > Приложения > Диспетчер прав.
- 2 На экране **Диспетчер прав** нажмите **Геоданные**, нажмите на значок соответствующего приложения, а затем выберите одно из прав доступа.

#### Включение и выключение служб определения местоположения

Вы можете включать и выключать службы определения местоположения следующими способами:

- Проведите вниз из правой верхней части экрана, чтобы открыть Центр управления, а затем включите или выключите 📀 .
- Либо выберитеНастройки > Данные о местоположении, а затем включите или выключите параметр Использовать местоположение.

Если службы определения местоположения выключены, всем приложениям и службам на телефоне будет запрещено собирать и использовать данные о местоположении, за исключением некоторых встроенных приложений. Когда этим приложениям или службам потребуются данные о местоположении, на телефоне появится предложение снова включить службы определения местоположения.

#### Предоставление и запрет доступа приложений к геоданным

Вы можете предоставить или запретить доступ к геоданным конкретным приложениям один раз или на постоянной основе.

- 1 Перейдите в раздел Настройки > Приложения > Диспетчер прав, нажмите Геоданные и проверьте, у каких приложений есть право доступа к геоданным.
- **2** Нажмите на приложение, настройки которого вы хотите изменить, и следуйте инструкциям на экране, чтобы предоставить право доступа или запретить доступ.

# Специальные возможности

### Использование приложений для озвучивания контента экрана

Приложения для озвучивания контента на экране предназначены для того, чтобы пользователи с нарушениями зрения могли использовать устройство.

#### Включение цветокоррекции

Цветокоррекция позволяет людям с нарушением цветовосприятия лучше различать контент на экране.

Перейдите в раздел Настройки > Специальные возможности > Специальные возможности > Коррекция цвета и включите функцию Коррекция цвета.

#### Жесты для увеличения

Вы можете увеличивать изображение на экране при помощи жестов для увеличения.

Перейдите к разделу Настройки > Специальные возможности > Специальные возможности > Жесты для увеличения и включите переключатель Жесты для увеличения.

Дважды быстро коснитесь экрана одним пальцем. После этого выполните следующее:

- Выполните движение двумя пальцами или более в разные стороны, чтобы увеличить изображение на экране.
- Чтобы выполнить прокрутку экрана, выполняйте медленное движение двумя пальцами или более.

#### Включение инверсии цвета

Инверсия цвета используется для изменения цвета текста и фона экрана. При включении этой функции на вашем телефоне будет отображаться белый текст на черном фоне.

Перейдите к разделу Настройки > Специальные возможности > Специальные возможности и включите переключатель Инверсия цветов.

#### Включение высококонтрастного текста

Эта функция позволяет сделать цвет шрифта более глубоким и повысить контраст между текстом и фоном, чтобы облегчить восприятие слабовидящим пользователям.

Пройдите в меню «Настройки > Специальные возможности > Специальные возможности > и включите опцию «Высококонтрастный текст».

#### Быстрое включение специальных возможностей

Вы можете включать нужную функцию специальных возможностей при помощи кнопки громкости.

1 Перейдите в раздел Настройки > Специальные возможности > Специальные возможности > Значок Спец. возможности.

- **2** Коснитесь пункта **Выбор функций**, затем выберите функцию для быстрого включения.
- **3** Включите параметр **Значок Спец. возможности**. Нажмите и удерживайте в течение трех секунд кнопки увеличения и уменьшения громкости одновременно, чтобы включить функцию специальных возможностей.

#### Регулировка времени отклика на нажатие

Эта функция позволяет регулировать время отклика экрана на короткое и длинное нажатие.

Пройдите в меню «Настройки > Специальные возможности > Специальные возможности > Нажатие», чтобы отрегулировать параметры «Длительность прикосновения» и «Длительность нажатия и удержания» по необходимости.

# Включение Быстрого запуска двойным нажатием на кнопку уменьшения громкости

В диалоговом окне, которое откроется после того как вы выберете **Настройки** > Специальные возможности > Быстрый доступ и жесты > Быстрый запуск, нажмите Включить/выключить фонарик.

#### Запуск общих функций с помощью проведения тремя пальцами вниз

пальцами вниз, или выключите функцию Провести вниз тремя пальцами.

Вы можете настроить функции, запускаемые смахиванием вниз тремя пальцами. Перейдите в разделНастройки > Специальные возможности > Быстрый доступ и жесты, нажмите Скриншот/Мое избранное, а затем Провести вниз тремя пальцами. Затем выберите функции, которые будут запускаться, если вы проведете тремя

#### Быстрый запуск записи экрана

Дважды постучите по экрану костяшкой пальца, чтобы быстро начать запись экрана. Перейдите в раздел**Настройки > Специальные возможности > Быстрый доступ и** жесты, а затем нажмите Запись с экрана, чтобы включить функцию Запись с экрана.

#### Быстрое пробуждение

Поднимите устройство или дважды нажмите на экран, чтобы быстро включить его. Перейдите в разделНастройки > Специальные возможности > Быстрый доступ и жесты и нажмите Активация экрана, чтобы включить функцию Активация поднятием устройства и Активация двойным касанием экрана.

#### Плановое включение и выключение

Функция Включение/отключение по расписанию позволяет настроить время автоматического включения и выключения устройства для экономии энергии и спокойного отдыха.

- Перейдите в раздел Настройки > Специальные возможности > Включение/ отключение по расписанию и включите функцию Включение/отключение по расписанию.
- **2** Настройте время включения и выключения устройства, а также цикл повторов. Устройство будет автоматически выключаться и включаться в заданное время.

Чтобы прекратить использование функции **Включение/отключение по расписанию**, выключите ее.

# Избранные файлы

С помощью функции «Избранные файлы» вы можете быстро собрать изображения, веб-страницы, видео, документы и другие материалы в одном месте, чтобы удобно просматривать и организовывать их.

#### Перемещение избранного контента

- Перейдите в раздел Настройки > Специальные возможности > Избранные файлы и убедитесь, что все функции включены.
- 1 Перемещение содержимого в функцию «Избранное»: нажмите и удерживайте изображения, видео, текст или документы, пока они не открепятся от экрана, а затем перетащите их к краю экрана Избранные файлы и отпустите, после чего содержимое будет сохранено в функции Избранные файлы.
- 2 Перемещение содержимого из Избранного: нажмите на край экрана, чтобы развернуть функцию Избранные файлы. Нажмите и удерживайте избранное, чтобы перетащить его в другие приложения.
- Возможность перетаскивания собранного содержимого в другие приложения зависит от типа содержимого и приложений. Сначала убедитесь в их совместимости.

## Управление Пространством для Избранного

Нажмите с краю экрана, чтобы показать **Избранные файлы**, вы можете искать, фильтровать, экспортировать собранный контент и делиться им.

• Нажмите с краю экрана, чтобы показать Избранные файлы, нажмите на меню в

правом верхнем углу « 🕴 > Переход в полноэкранный режим», нажмите 📿 и

введите ключевые слова, чтобы искать собранный контент, затем нажмите чтобы отфильтровать контент по типу.

Откройте Избранные файлы, нажмите на меню в правом верхнем углу « > Выбрать», затем выберите один или несколько элементов собранного контента, которыми можно поделиться или которые можно экспортировать, переместить и удалить.

- Нажмите на меню в правом верхнем углу « > Буфер обмена», чтобы просмотреть и искать только скопированные и вырезанные тексты в Избранном.
- Нажмите на меню в правом верхнем углу « > Добавить на рабочий экран»,
  чтобы создать значок на рабочем экране.

# Система и обновления

## Смена языка и региона системы

- 1 Откройте Настройки > Система и обновления > Язык и ввод > Язык и регион и выберите язык.
- 2 Если нужного языка нет в списке, нажмите **Добавить**, найдите его и добавьте в список. После этого вы сможете выбрать в списке нужный вам язык.
  - Система поддерживает множество языков, но не все. Нужный вам язык может отсутствовать в системе.
    - Чтобы обновить список языков, поддерживаемых системой, пролистайте экран вверх до конца списка языков и нажмите кнопку **Список обновлений**.
- **3** Чтобы выбрать страну или регион, нажмите **Регион**. Интерфейс системы изменится в соответствии с стандартами выбранной страны или региона.

# Настройка даты и времени

Ваше устройство поддерживает функцию синхронизации с датой, временем и часовым поясом, в котором вы находитесь, по мобильной сети. Вы также можете задать дату, время и часовой пояс вручную.

Перейдите в раздел Настройки > Система и обновления > Дата и время и настройте необходимые параметры.

#### Настройка даты и времени автоматически и вручную

- Включите функцию **Автонастройка**, и ваше устройство синхронизируется с датой и временем места, где вы находитесь, по мобильной сети.
- Чтобы настроить дату и время вручную, выключите функцию Автонастройка.

#### Смена часового пояса

- Включите функцию **Автонастройка**, и ваше устройство синхронизируется с часовым поясом, в котором вы находитесь, по мобильной сети.
- Чтобы настроить часовой пояс вручную, выключите функцию Автонастройка.

## Настройка формата времени

• Включите функцию -часовой формат, и ваше устройство будет отображать время в 24-часовом формате.

• Выключите функцию -часовой формат, и ваше устройство будет отображать время в 12-часовом формате.

# Использование Device Clone для перемещения данных на новое устройство

**Device Clone** позволяет быстро и легко переносить самые необходимые данные, включая контакты, календарь, изображения и видео, с вашего старого телефона на новый телефон.

#### Перенос данных с устройства на базе Android

- На новом телефоне откройте приложение Device Clone. Вы также можете перейти в Настройки > Система и обновления > Device Clone, коснуться Это новое устройство, а затем выбрать HONOR или Другое устройство Android.
- **2** Следуйте инструкциям на экране для загрузки и установки **Device Clone** на старое устройство.
- **3** На старом устройстве откройте приложение **Device Clone** и коснитесь **Это старое устройство**. Следуйте инструкциям на экране для соединения старого устройства с новым телефоном путем сканирования кода или подключения вручную.
- 4 На старом устройстве выберите данные для клонирования, а затем коснитесь **Перенос**, чтобы начать клонирование.
- *i* Функция **Device Clone** доступна только на телефонах на базе Android 7.0 или более поздней версии.

## Сохранение резервных копий на внешнем накопителе

#### Резервное копирование данных на USB-диск

Если в памяти телефона заканчивается место, следует регулярно выполнять резервное копирование больших файлов и важных данных на USB-диск (например, на USB-накопитель, картридер).

- 1 Подключите телефон к USB-диску с помощью кабеля USB OTG.
- 2 На телефоне перейдите в Настройки > Система и обновления > Резервное копирование и восстановление > Резервное копирование данных > Внешний накопитель и выберите USB-накопитель на экране Внешний накопитель.
- **3** Нажмите **РЕЗЕРВНОЕ КОПИРОВАНИЕ**, выберите данные, резервную копию которых хотите создать, и нажмите **Резерв-ние**.
- 4 При первом резервном копировании следуйте инструкциям на экране, чтобы задать пароль и подсказку о пароле. При создании резервных копий данные шифруются. Не забывайте свой пароль резервного копирования: После установки пароля его не потребуется вводить при последующих операциях резервного копирования, однако он понадобится для подтверждения вашей личности при восстановлении файлов.

Чтобы сбросить пароль, перейдите на экран резервного копирования на

устройство **USB-накопитель**, нажмите · > **Сброс пароля** и следуйте инструкциям на экране для завершения сброса.

Новый пароль действует только для последующих операций резервного копирования — не для предыдущих.

#### Восстановление резервных данных с USB-диска

- 1 Подключите телефон к USB-диску с помощью кабеля USB OTG.
- 2 На телефоне перейдите в Настройки > Система и обновления > Резервное копирование и восстановление > Резервное копирование данных > Внешний накопитель и выберите USB-накопитель на экране Внешний накопитель.
- **3** Выберите в списке **ВОССТАНОВИТЬ ИЗ РЕЗЕРВНОЙ КОПИИ** подходящую запись о резервном копировании и откройте ее.
- **4** Выберите данные, которые хотите восстановить, нажмите **Восстановить**, следуйте подсказкам, чтобы ввести пароль, и восстановите данные.

#### Восстановление стандартных или заводских настроек на телефоне

#### Сброс сетевых настроек

Это действие сбросит настройки Wi-Fi, мобильной передачи данных и Bluetooth. Это действие не приведет к изменению никаких других настроек или удалению какихлибо данных с вашего устройства.

Перейдите в раздел Настройки > Система и обновления > Сброс, нажмите Сброс настроек сети и следуйте инструкциям на экране, чтобы выполнить сброс сетевых настроек.

#### Сброс всех настроек

Эта операция сбросит все настройки сети, пароль экрана блокировки и вид рабочего экрана. Если ваше устройство поддерживает сканирование отпечатков пальцев или распознавание лица, зарегистрированные отпечатки и данные лица также будут удалены. Прочие данные или файлы не будут удалены с устройства. Это действие не восстанавливает настройки функций Поиск устройства, Пользователи и аккаунты, Диспетчер устройства или настройки приложений.

Перейдите в раздел Настройки > Система и обновления > Сброс, нажмите Сброс всех настроек и, следуя инструкциям на экране, завершите операцию.

#### Восстановление заводских настроек

Это действие удалит данные на вашем устройстве, в том числе данные аккаунтов, данные приложений, системные настройки, установленные приложения, музыку, изображения и все файлы, сохраненные во внутренней памяти устройства, данные защитного чипа, сохраненные на устройстве системные данные и данные приложений, персональные данные, связанные с аккаунтами HONOR. Создайте резервную копию данных перед восстановлением заводских настроек устройства. Перейдите в раздел Настройки > Система и обновления > Сброс > Восстановление заводских настроек, нажмите Сбросить настройки телефона, следуя инструкциям на экране, восстановите заводские настройки.

#### Включение и выключение простого режима

Простой режим увеличивает размер элементов интерфейса и поддерживает более большой размер значков и шрифта рабочего экрана.

#### Включение простого режима

# Перейдите в раздел Настройки > Система и обновления > Простой режим и нажмите Включить.

Нажмите и удерживайте значок, чтобы перетащить его в другую область экрана или удалить, если это не системное приложение.

#### Выключение простого режима

Перейдите в раздел Настройки и нажмите Выйти из простого режима.

#### Онлайн-обновление системы устройства

Когда станет доступна новая версия системы, устройство предложит вам загрузить и установить пакет обновлений.

- Перед обновлением устройства убедитесь, что на нем установлена лицензионная версия ОС. В противном случае может произойти сбой установки обновлений, и на устройстве будут возникать неизвестные ошибки.
  - Перед обновлением сохраните резервную копию важных данных.
  - После обновления системы могут стать недоступны сторонние обновления, несовместимые с новой версией. Разработчикам сторонних приложений может потребоваться время, чтобы выпустить версию, совместимую с новой версией ОС вашего устройства.
  - Во время обновления не выключайте и не перезагружайте ваше устройство, не выполняйте действий с картой памяти.
- 1 Перейдите в раздел Настройки > Система и обновления > Обновление ПО и нажмите Проверка обновлений.
- **2** Когда станет доступна новая версия системы, вы можете загрузить и установить пакет обновлений вручную или воспользоваться функцией автоматического ночного обновления.
  - Загрузка и установка пакета обновления. Перейдите в раздел Новая версия > Загрузить и установить. Для экономии трафика подключите устройство к сети Wi-Fi, чтобы загрузить пакет обновлений.

После завершения процесса обновления устройство автоматически перезагрузится.

Ночное обновление. Нажмите на значок и включите функцию Автозагрузка
 по Wi-Fi и Обновление ночью.

Ваше устройство автоматически установит обновления и перезагрузится между 02:00 – 04:00 ночи.

Перед использованием функции ночного обновления убедитесь, что ваше устройство включено, экран заблокирован, на указанное время не установлены сигналы будильника, а уровень батареи выше 35%. При необходимости подключите устройство к зарядному устройству.

Чтобы выключить автоматическое обновление, нажмите на значок Настройки устройства и выключите функцию Автозагрузка по Wi-Fi.

# Сведения о телефоне

## Юридическое уведомление

© Honor Device Co., Ltd., 2024 г. Все права защищены.

Настоящее руководство носит справочный характер. Фактический вид приобретенного Вами устройства (в том числе цвет, размер и вид экрана) может отличаться от приведенного в данном руководстве. Все заявления, информация и рекомендации, приведенные в настоящем руководстве, не подразумевают никаких гарантий, явных или неявных.

Модель: ALT-LX1

MagicOS 8.0\_01